## PINGPONG ROBOT BDU SERIES CONTACT INFORMATION

\*IF YOU HAVE ANY QUESTIONS, PLEASE CONTACT QNA@ROBORISEN.COM © RoboRisen Co., Ltd. 4 th floor, HyungWoo Bldg. 28 UnNam 9 Gil, SeochoGu Seoul South Korea. 06777 & www.roborisen.com

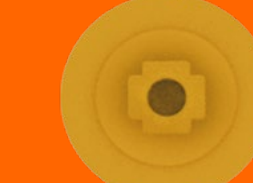

E

# PINGPONG ROBOT EDU SERIES Manual Book

E

EDU SERIES Manual Book

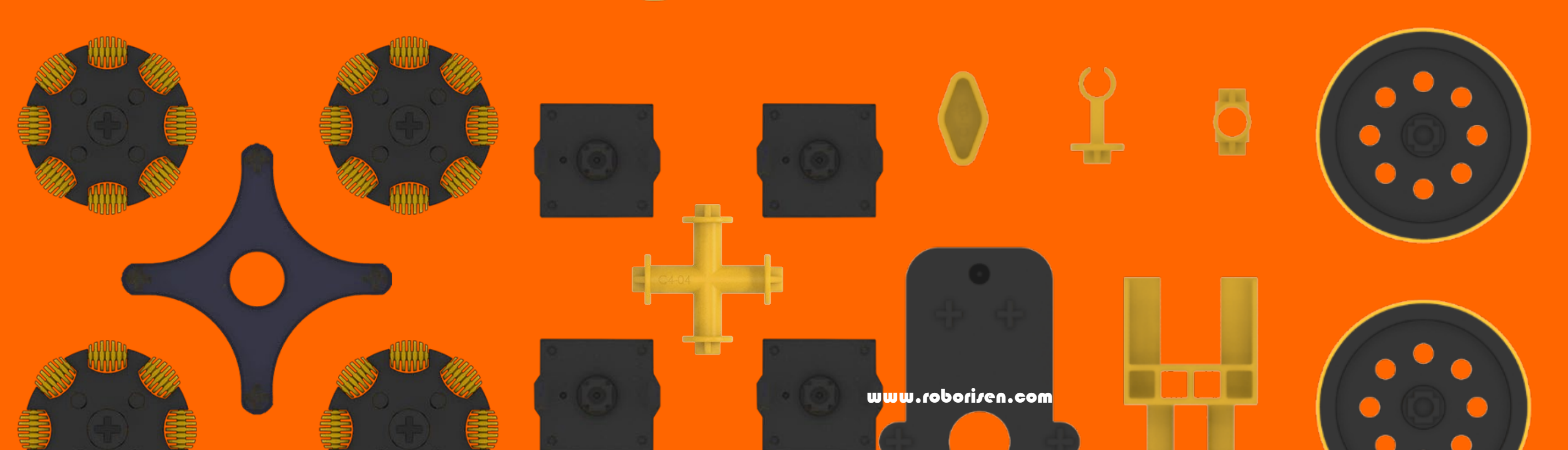

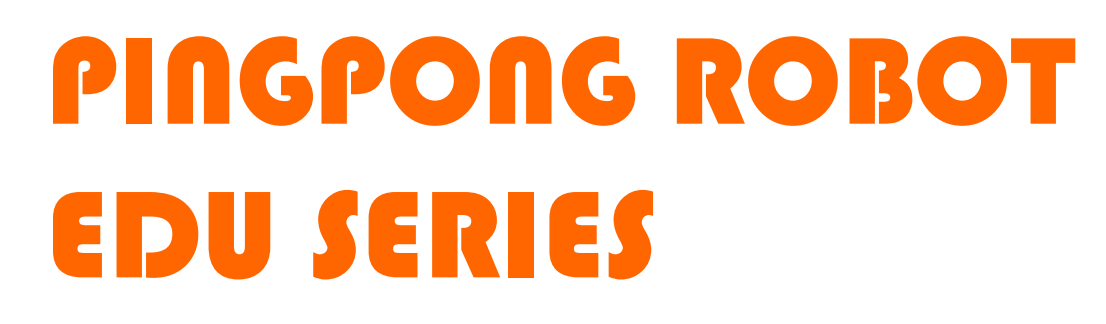

.

• « + « ()) « (3) « Scratch 3.0

www.roborisen.com

B

# PINGPONG ROBOT EDU SERIES

#### **Product Composition**

Cube only
 Edu basic
 Lesson kit A/B/C/D

#### User's Manual

Product Introduction
 PingPong Robot (Cube)
 Operation of Button
 Matters Related to Charging
 Connection to Smartphone
 Connection to Scratch

# PINGPONG ROBOT EDU SERIES

Robot operation, App functions Assembly flowchart

AUTO CAR WORM BOT ROLLING CAR

BATTLE BOT DRAWING BOT HUMAN BOT ANT BOT

CRAWLING BOT ROBOT ARM E

#### COMPOSITION: CUBE ONLY

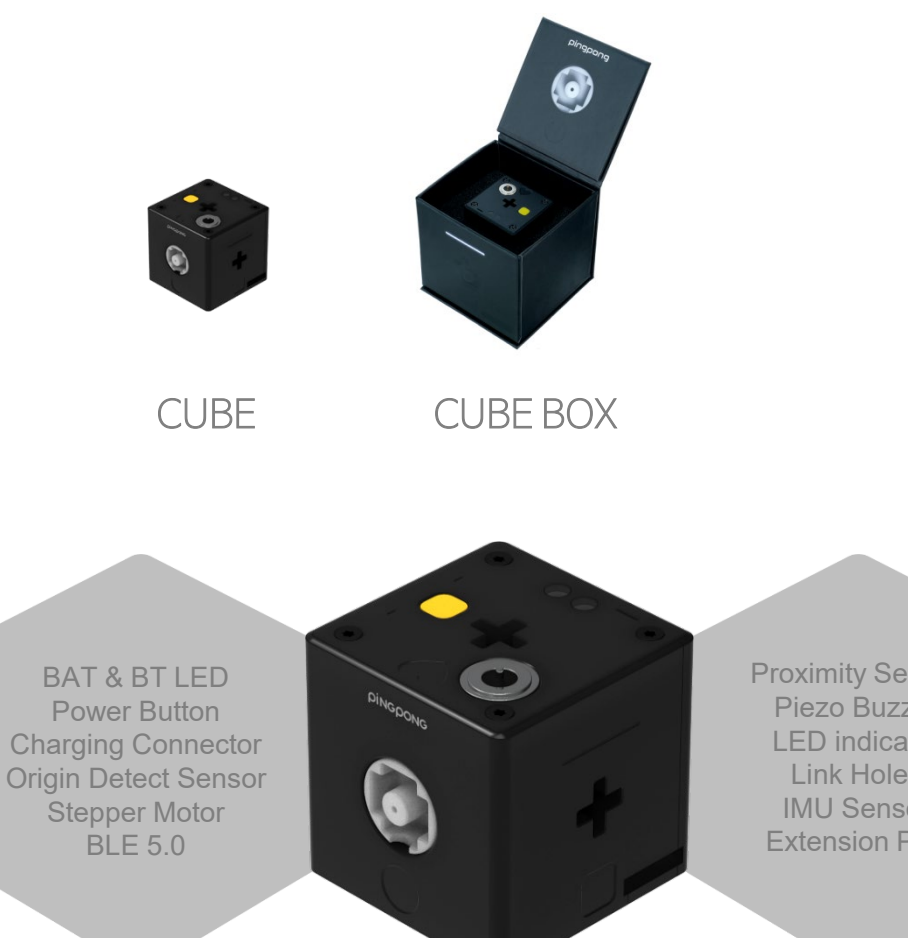

**Proximity Sensor** Piezo Buzzer LED indicator Link Holes IMU Sensor Extension Port

## COMPOSITION: EDU BASIC

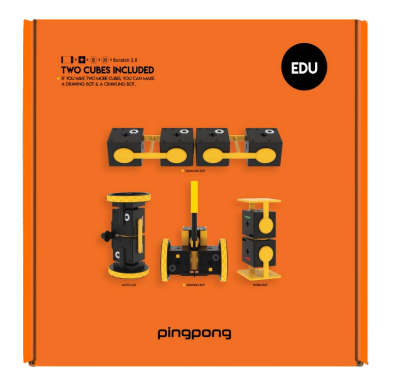

PINGPONG

EDU SERIES

Ξ

Edu Basic Box

Links

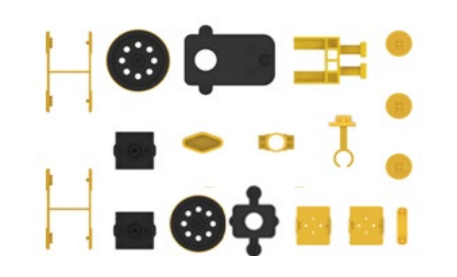

Cube 2 EA

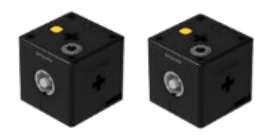

Charging Cable

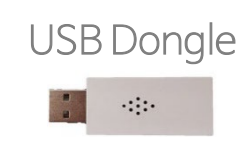

#### COMPOSITION: LESSON KIT A

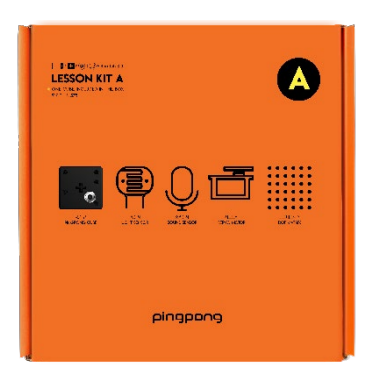

#### Lesson kit A Box

4 Sensors (Light, Sound, Dot Matrix & RC Servo)

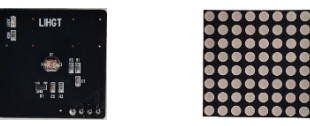

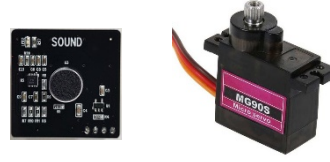

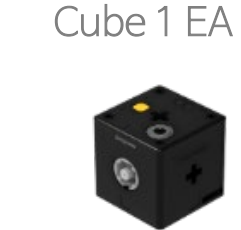

Charging Cable

USB Dongle

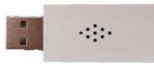

## COMPOSITION: LESSON KIT B EDU SERIES

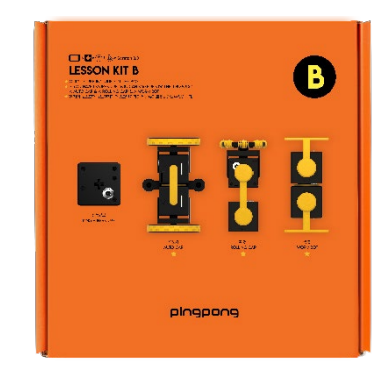

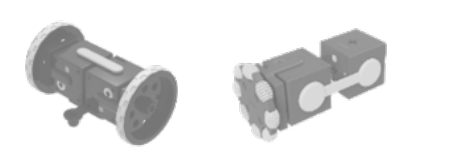

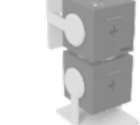

Lesson kit B Box

Links

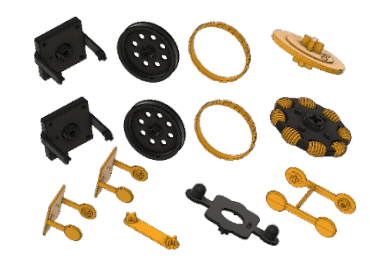

Cube 1 EA

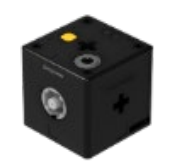

#### COMPOSITION: LESSON KIT C

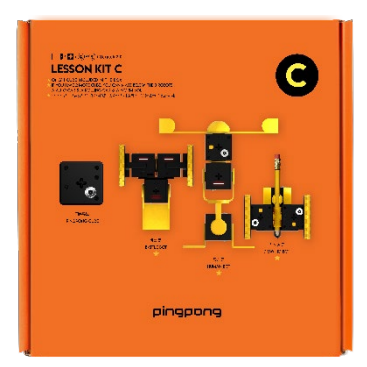

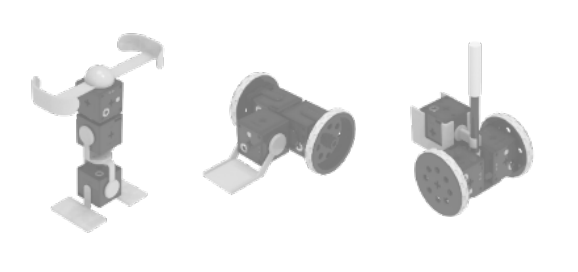

Lesson kit C Box

Links

Cube 1 EA

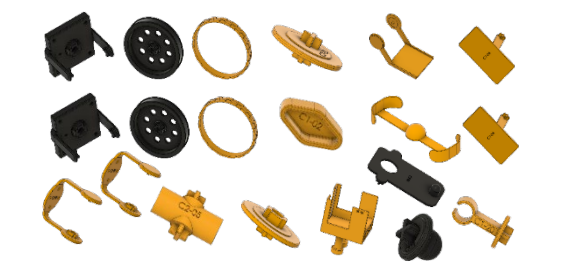

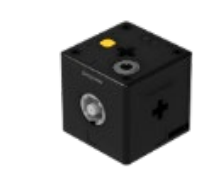

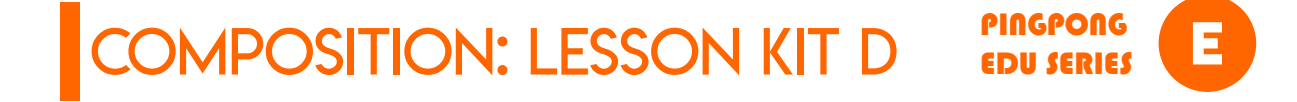

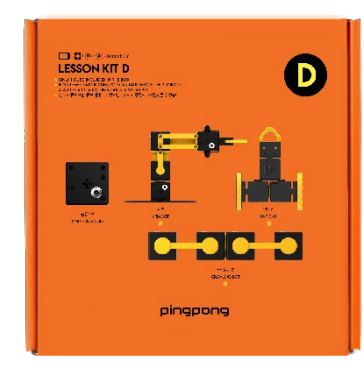

Lesson kit D Box

Links

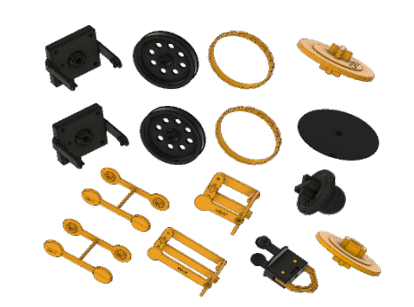

Cube 1 EA

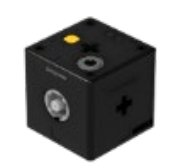

# PINGPONG ROBOT EDU SERIES

#### User's Manual

Product Introduction
 PingPong Robot (Cube)
 Operation of Button
 Matters Related to Charging
 Connection to Smartphone
 Connection to Scratch

## PRODUCT INTRODUCTION

#### PINGPONG EDU SERIES

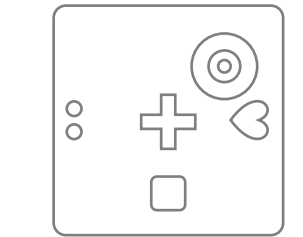

PINGPONG ROBOT (CUBE) This is the basic module of PingPong robot, which is called "Cube". The button, various sensors and 4-pin expansion port are built in Cube.

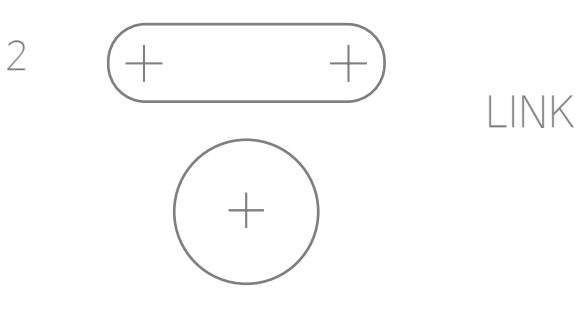

It is the framework that connects Cube and Cube, which can make various shapes of Robots using a variety of Links. The Links for the basic model are included in G2, G3 and G4 boxes.

This is a dedicated charger that can charge PingPong robot. Magnets are attached for easy connection.

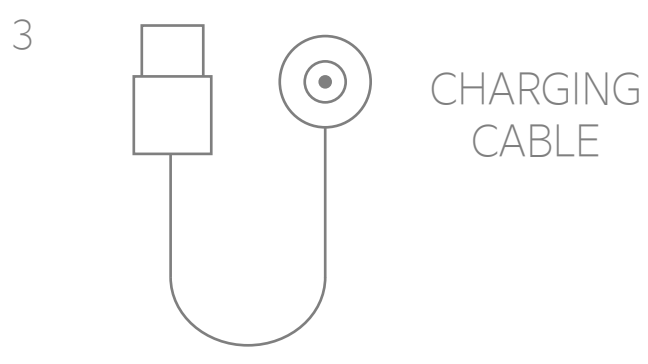

## PINGPONG ROBOT (CUBE)

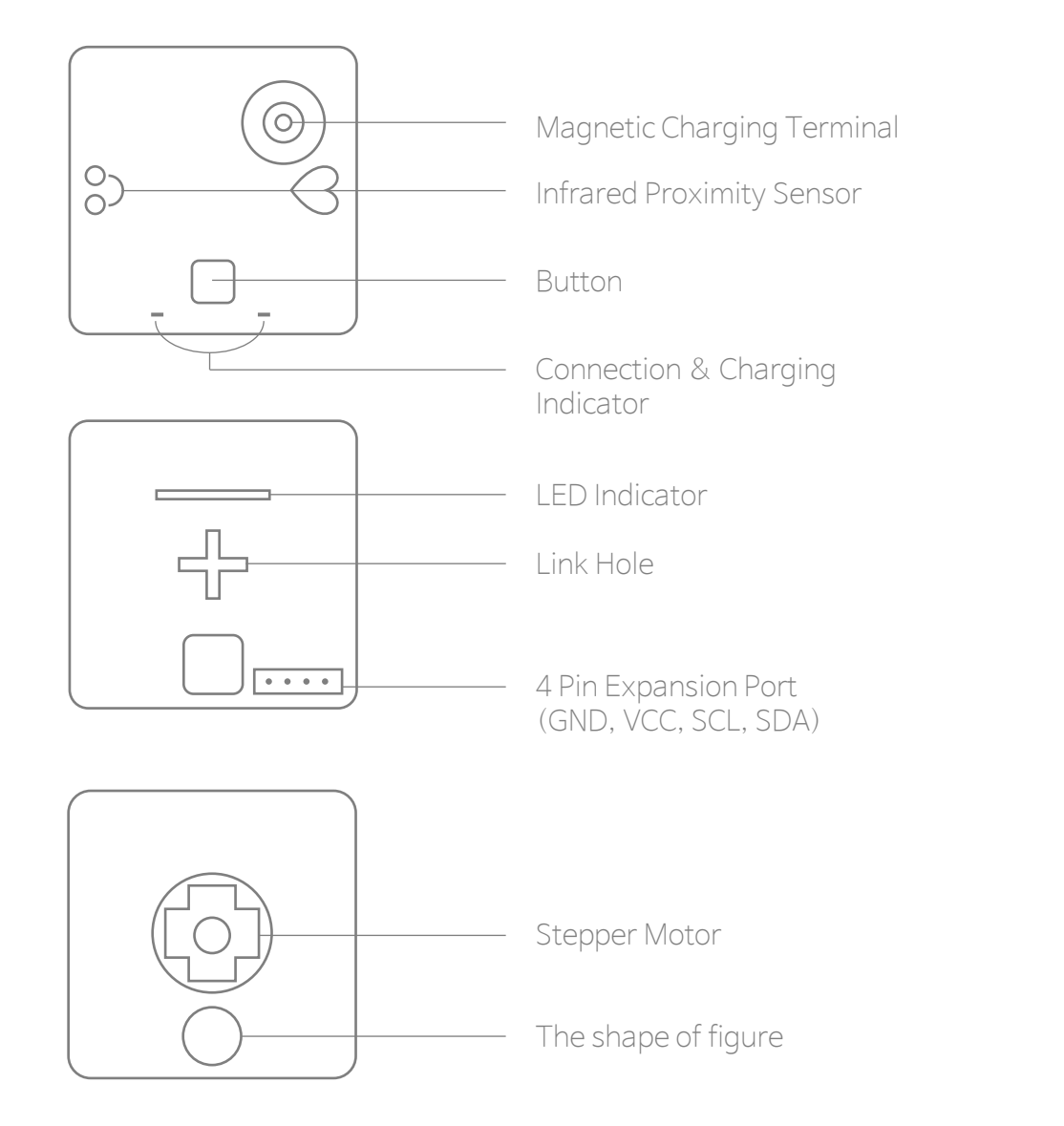

## OPERATION OF BUTTON

#### PINGPONG EDU SERIES

1. Turning On

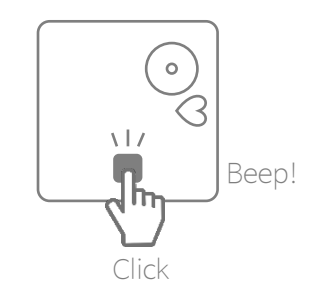

If you press the button once briefly when the power is off, PingPong Robot is turned on.

2. Connecting

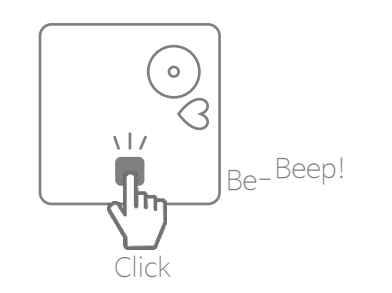

After running a Smartphone App or computer connection program, if you press the button once more when the power is on, PingPong Robot makes an attempt to connect with the device.

3. Turning Off

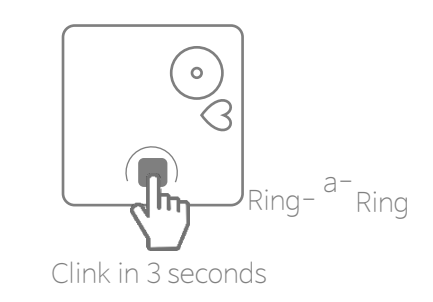

If you press and hold the button when the power is on, PingPong Robot is turned off.

#### MATTERS RELATED TO CHARGING

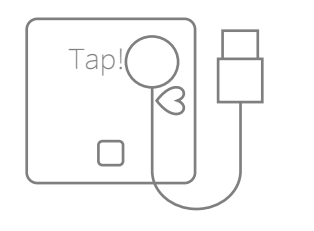

You can charge PingPong Robot using the Magnet Charging Cable built in the box. When charging USB, use a rated 5V/3A dedicated charger. When using a USB port of laptop or PC, there is a concern of terminal damage.

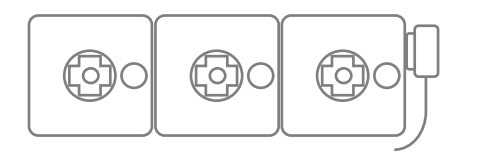

G FlashSeveral Cubes can be charged at a time connecting together. It takes about an hour from 1 to 6 Cubes to the full charge, and takes more time for 7 Cubes for more.

When charging starts, LED next to the button lights in red, and the light turns off when fully charged.

- Be sure to turn off the power when PingPong Robot is not used.
- As battery power supply may be insufficient depending on the robot model, fully charge it before use.
- As for the battery of cube, it can be used continuously for about an hour for a wheel-driven robot, and about 20 minutes for a joint-driven robot (or operation).
- In the event of the sudden voltage drop due to the continuous operation or battery discharge due to long use, LED indicator flickers in red 5 times and the power of Cube is turned off.
- After 5 minutes from disconnecting power and wireless connection, the system becomes the dormant state (flickering in white), and the power turns off automatically after 5 minutes

## CONNECTION TO SMARTPHONE EDU SERIES

1. Search the "PingPong Robot" application with a Smartphone and install it.

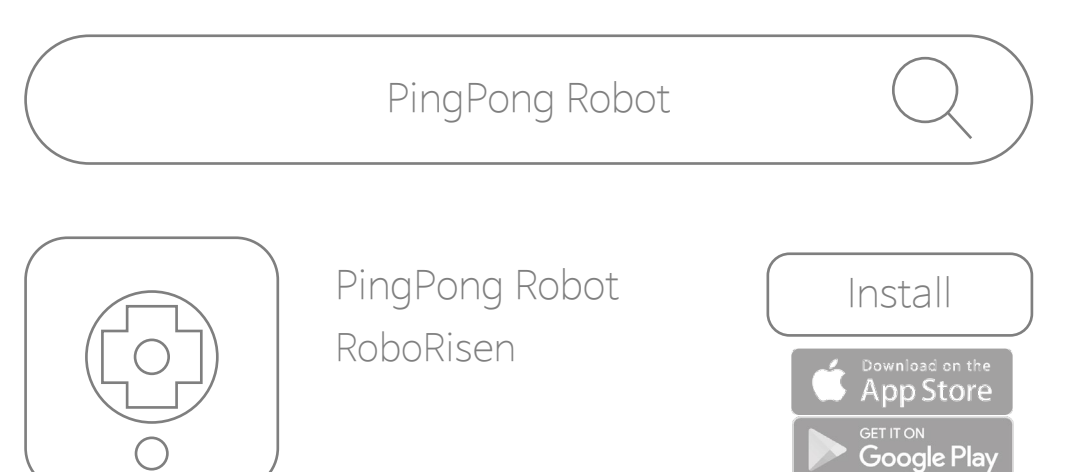

2. Turn on Bluetooth and GPS in the Smartphone setting window, and allow use.

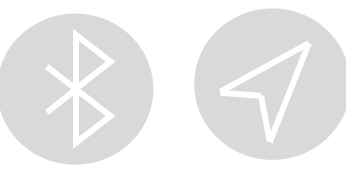

#### CONNECTION TO SMARTPHONE

3. Run the application and select two Cubes on the screen.  $_{\rm (e.g.\ AUTO\ CAR)}$ 

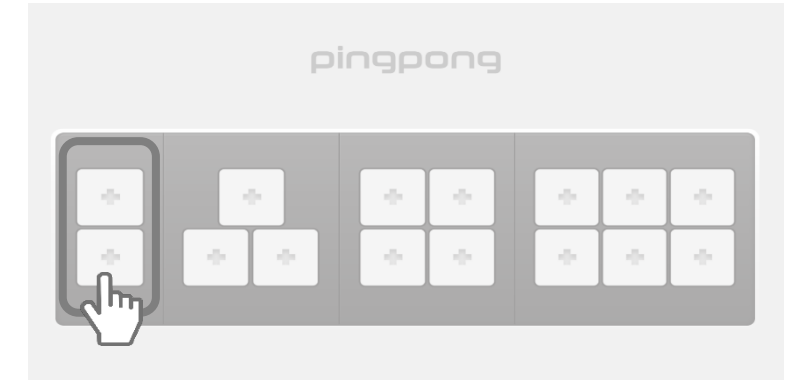

#### 4. Select the robot to connect

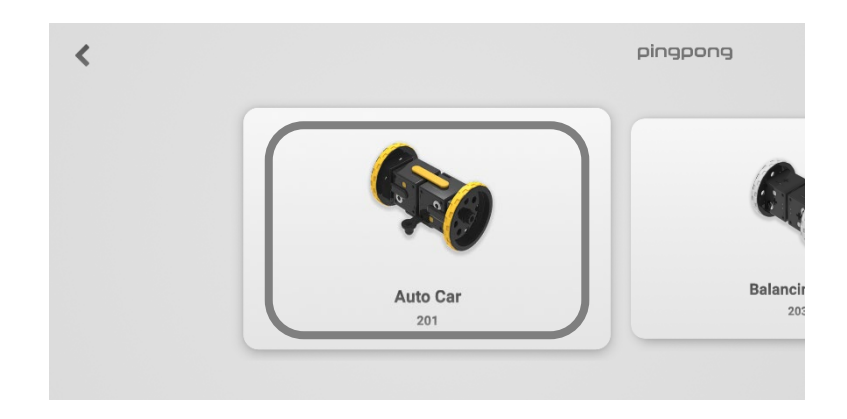

## CONNECTION TO SMARTPHONE FINGPONG EDU SERIES

5. Assemble it by referring the development view or the assembly flow chart.

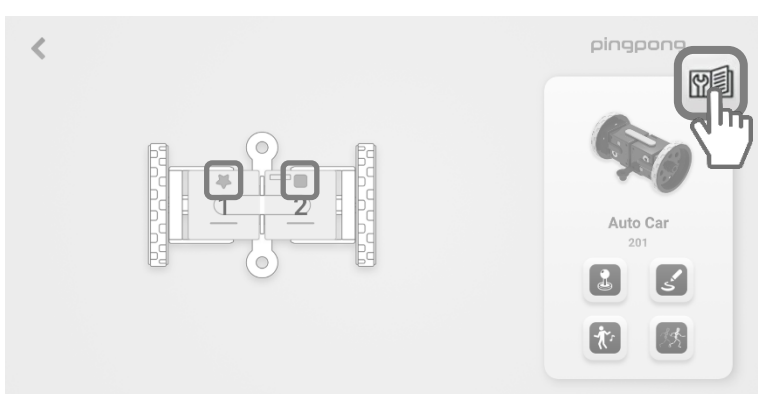

The assembly flow chart is at the last of the manual, and there are the assembly sequences of all the robots that can be assembled in this series.

The shape of the upper figure should be assembled to fit the star and square, so that the front and the rear are not changed when operating with a joystick.

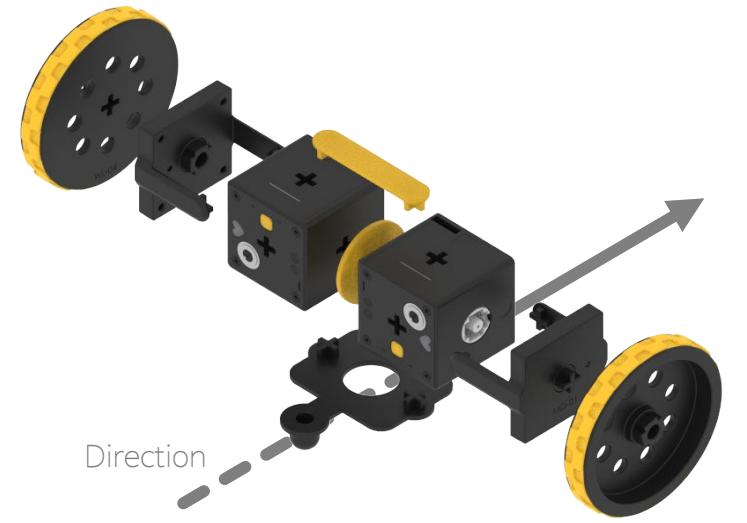

#### CONNECTION TO SMARTPHONE

6. Find the No. 1 Cube on the Smartphone screen..

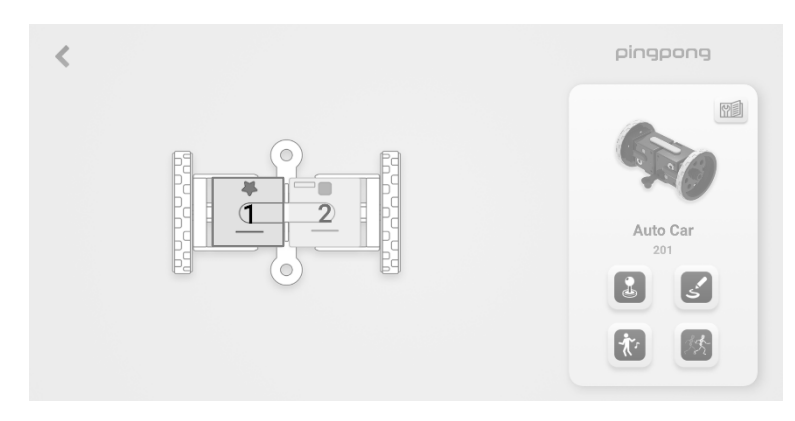

7. After turning on the power by pressing briefly the No. 1 Cube, press the button once more to connect

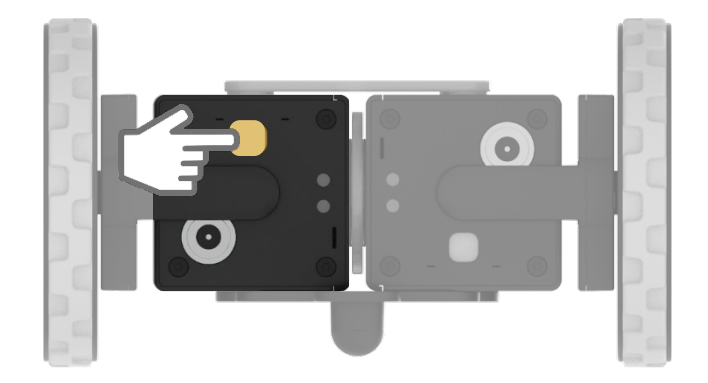

## CONNECTION TO SMARTPHONE FINGPONG EDU SERIES

8. When connected, the color of No. 1 Cube turns red on the application screen.

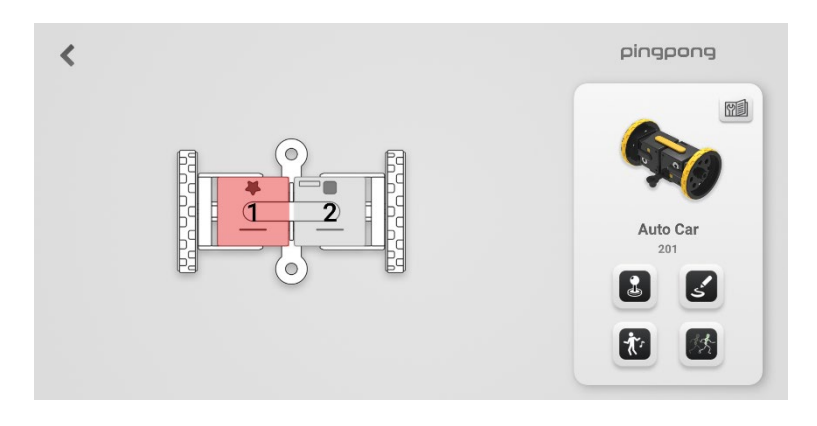

9. At the same time, the LED indicator on the left Cube flickers in red.

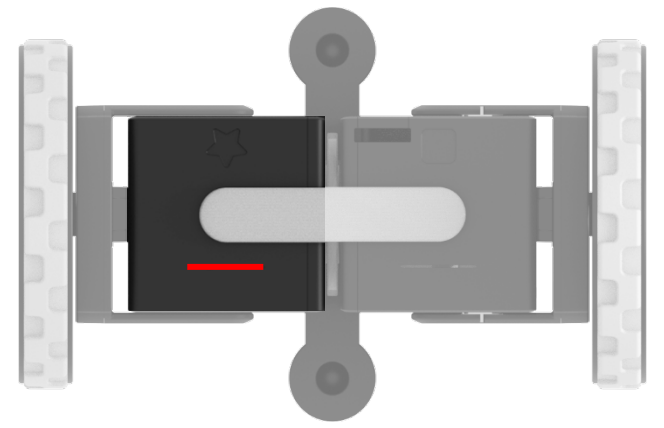

#### CONNECTION TO SMARTPHONE

10. Connect the second Cube in the same way.

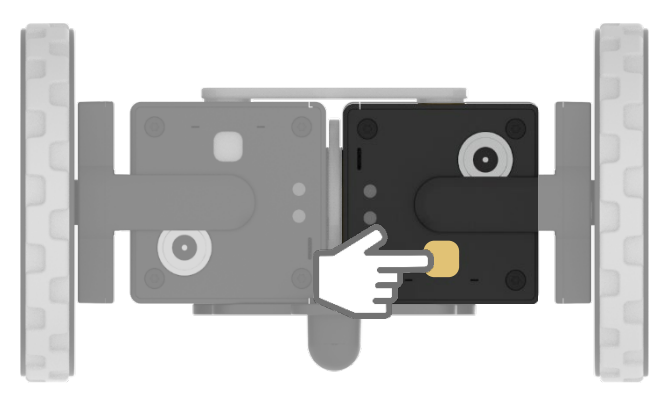

It turns on If you press once briefly when it is turned off, and PingPong Robot makes an attempt to connect with the device if you press it once more when it is turned on.

#### 11. Connection is completed with buzzer sound.

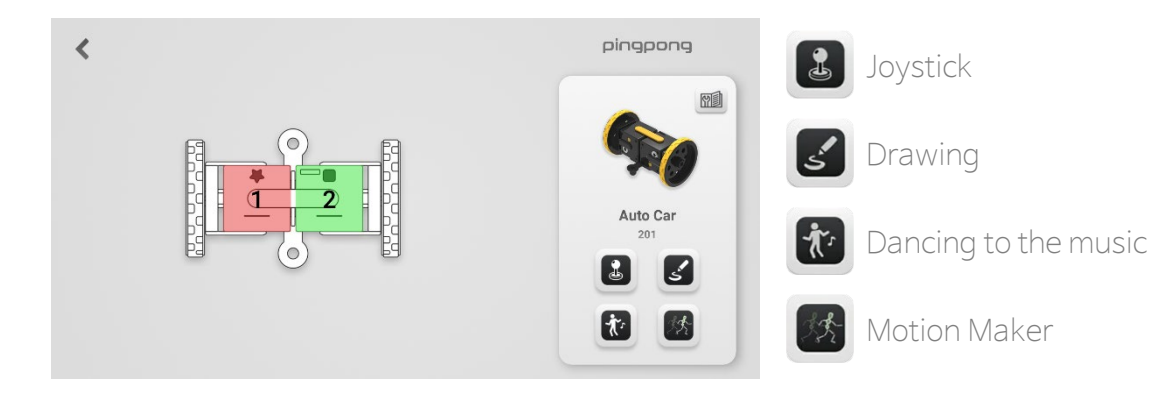

## APP OPERATION

#### B Moving with a joystick

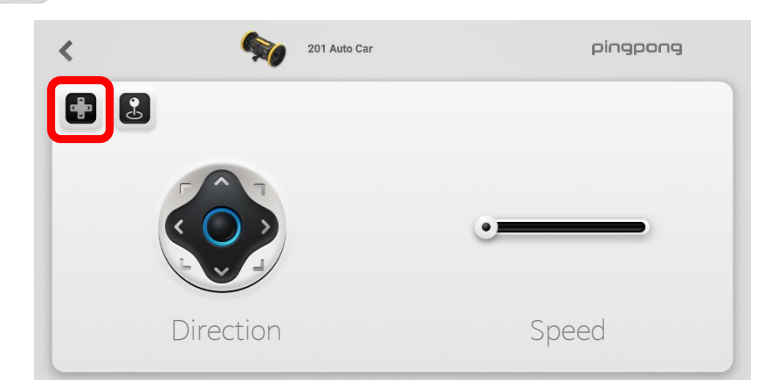

You can control the Auto Car by pressing the button. Press the left arrow key to move in straight, and press the blue circle to stop.

PINGPONG

EDU SERIES

You can control the operation speed by using the speed bar on the right.

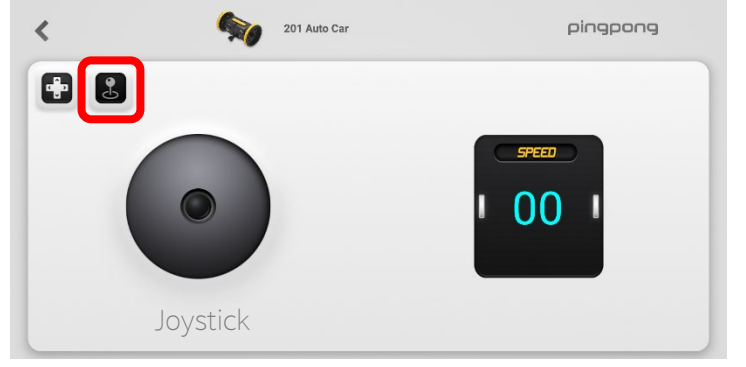

You can control it freely by moving the joystick. The PingPong Robot moves faster if you pull the joystick more.

The speed window on the right shows the current speed as the number of  $1 \sim 100$ .

#### APP OPERATION

S Drawing the basic figure

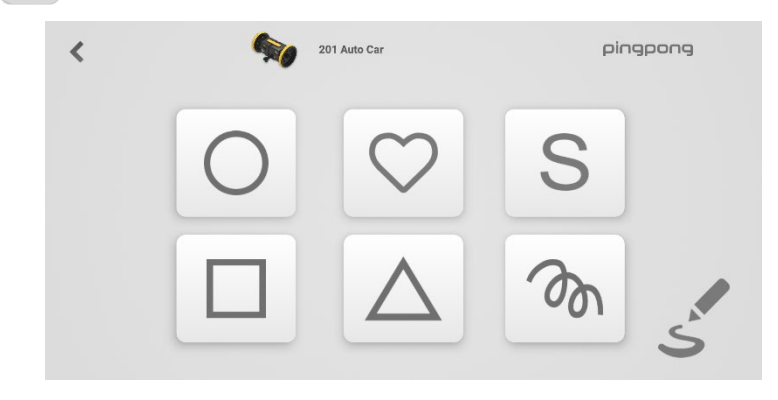

If you press the desired figure, it moves according to the specified figure. In case of Drawing Bot, you will draw a figure by lowering and lifting a pen.

## APP OPERATION

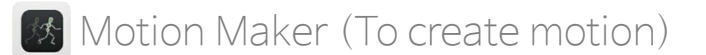

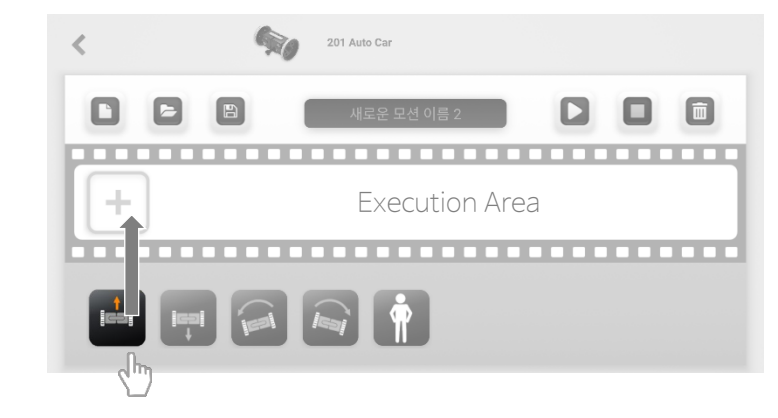

It is the menu to create the desired motion and move the PingPong Robot at will.

PINGPONG

EDU SERIES

#### 😿 Dancing to the music

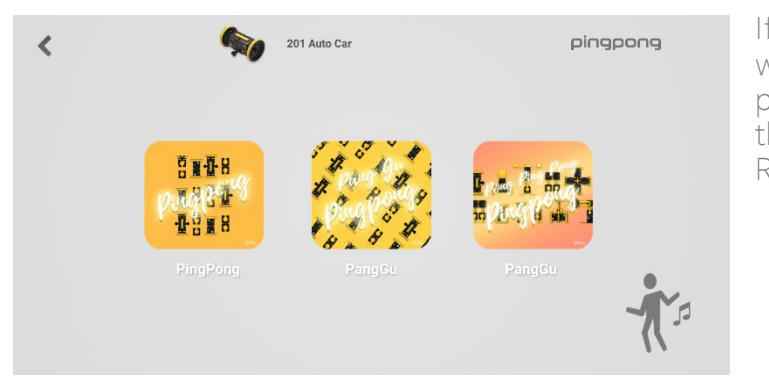

If you press the icon, it will dance according to the predetermined motion with the theme song of PingPong Robot.

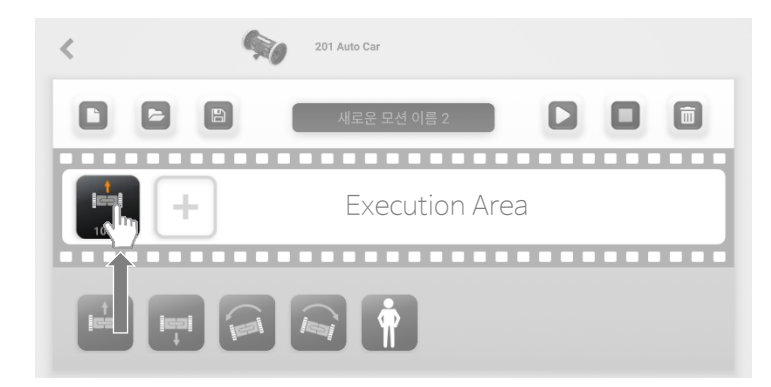

After pressing and dragging the icons below, you will create the motion by placing them in order in the execution area of the film shape.

#### APP OPERATION

#### Motion Maker (To modify motion)

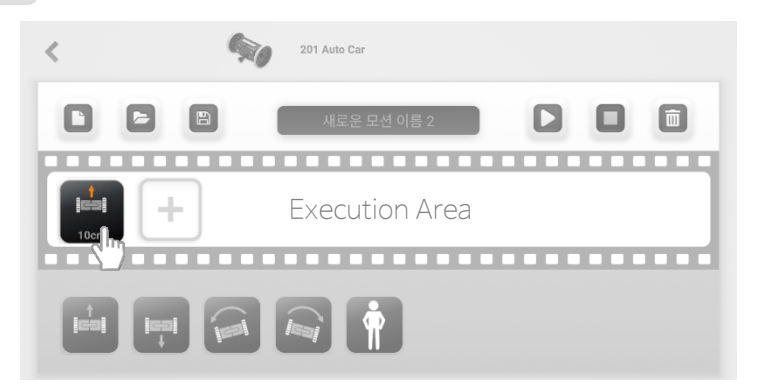

By pressing the motion icon in the execution area, you can change the values (movement distance, rotation angle and waiting time) for each motion.

# Write value.

## APP OPERATION

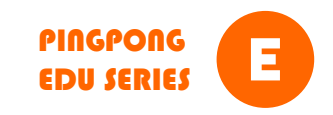

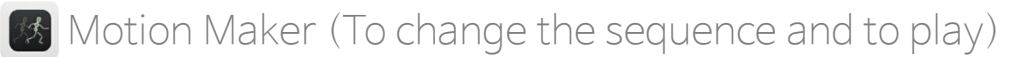

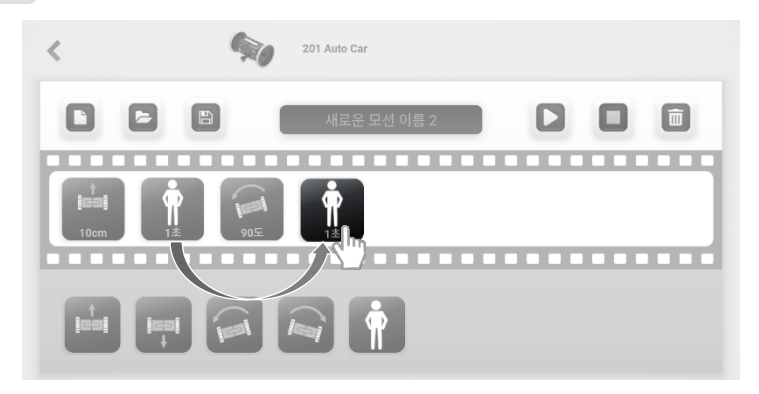

If you press the motion icon that you want to change and move it to another place, the sequence of motion is changed.

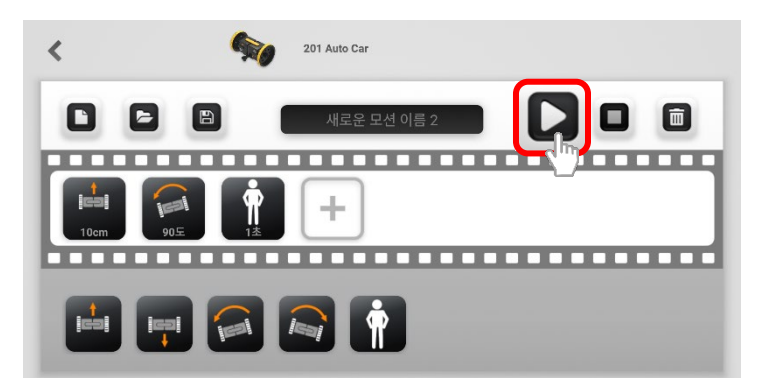

If you press the play button, the PingPong Robot moves in the order of the icons.

#### APP OPERATION

#### Motion Maker (To delete motion)

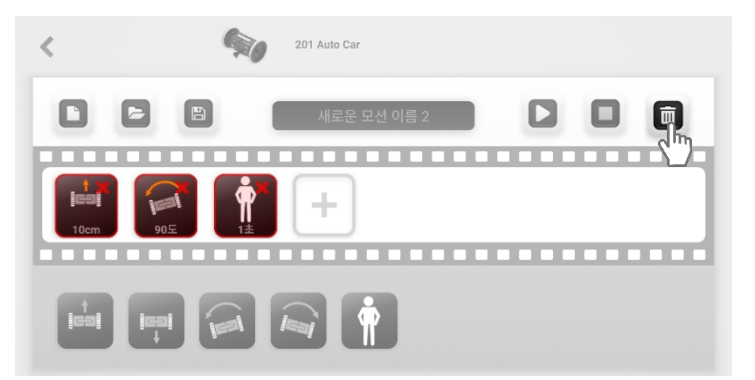

You can delete unnecessary motion by pressing the trash button. When deleting is completed, press the trash button again to clear the delete mode.

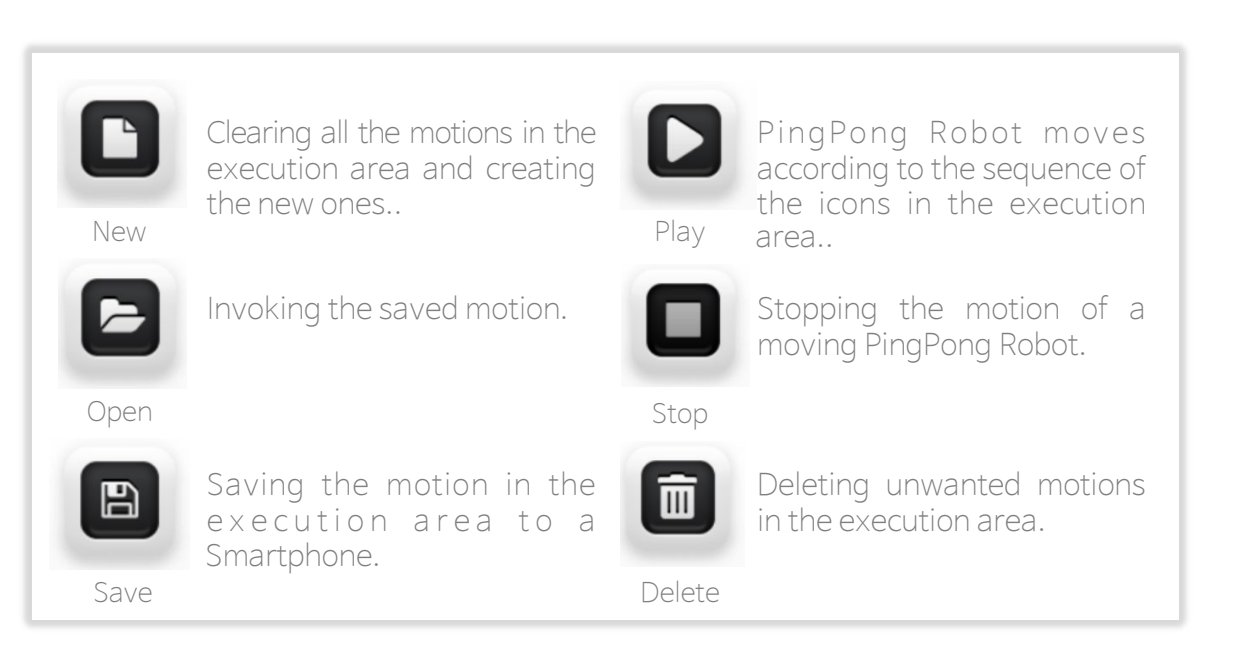

## CONNECTION OF SCRATCH

#### PINGPONG EDU SERIES

1. Download Scratch 3.0 for PingPong from the website of RoboRisen (www.roborisen.com) and install it.

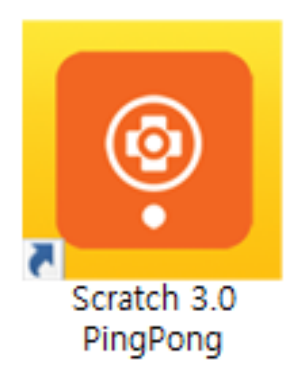

2. At this time, install 2 types of Link SW for Scratch connection as well. You can connect to PingPong Scratch 3.0 without a dongle, from Windows 10 and higher.

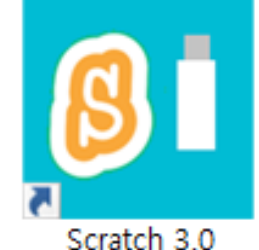

Scratch 3.0 Dongle

With Dongle

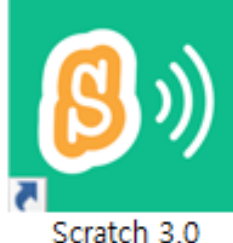

Scratch 3.0 Bluetooth

Without Dongle

#### CONNECTION OF SCRATCH

3. Run Scratch to connect with Cube. Select "Add Extension Function" at the bottom left or PingPong Scratch.

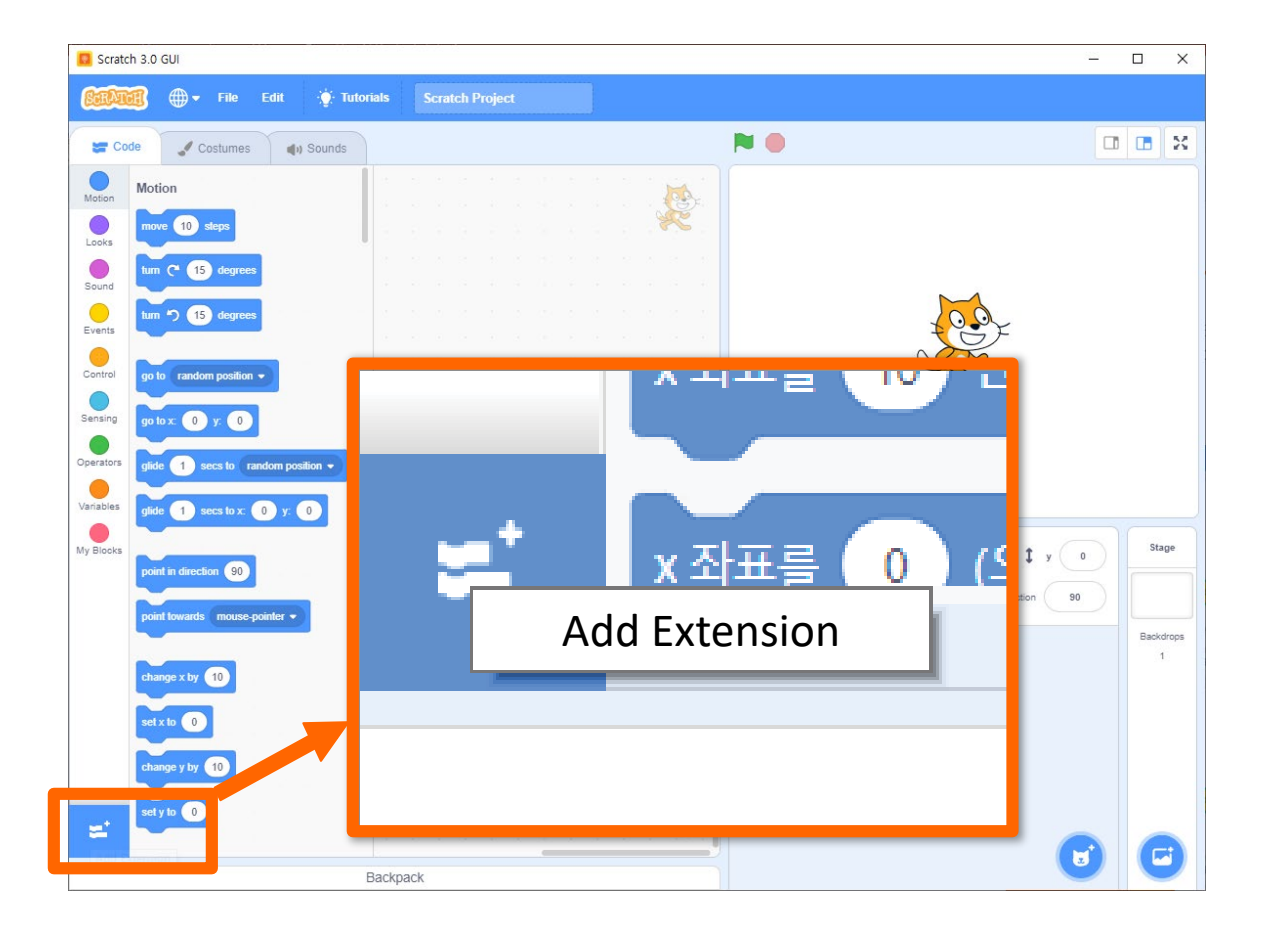

## CONNECTION OF SCRATCH

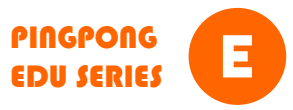

4. Select the PINGPONG model you want to connect. This time, select Connecting two Cubes (G2) for PingPong robot project using two Cubes.

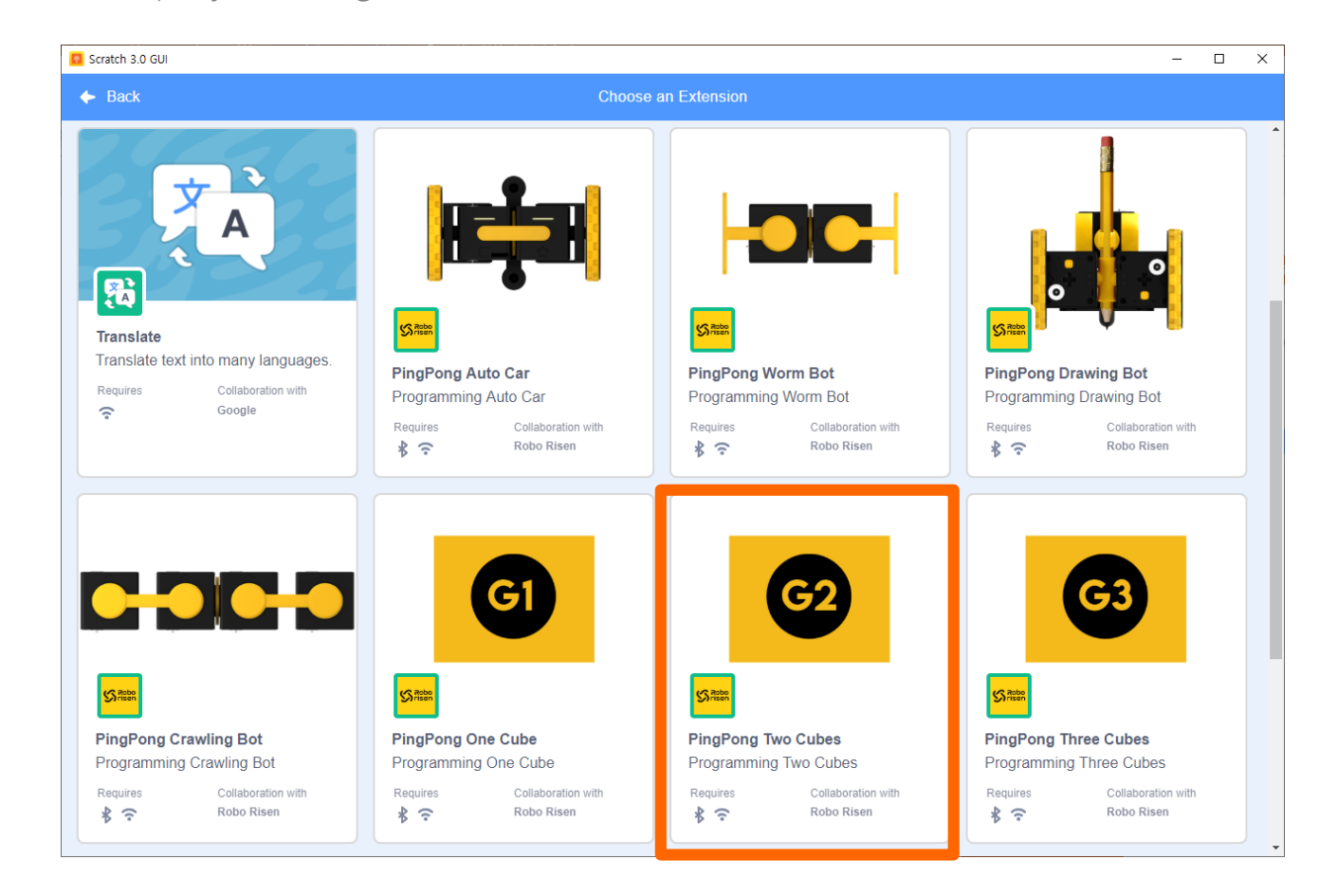

#### CONNECTION OF SCRATCH

5. When the yellow window to find the device pops up, slowly press the yellow buttons of the prepared two Cubes twice respectively.

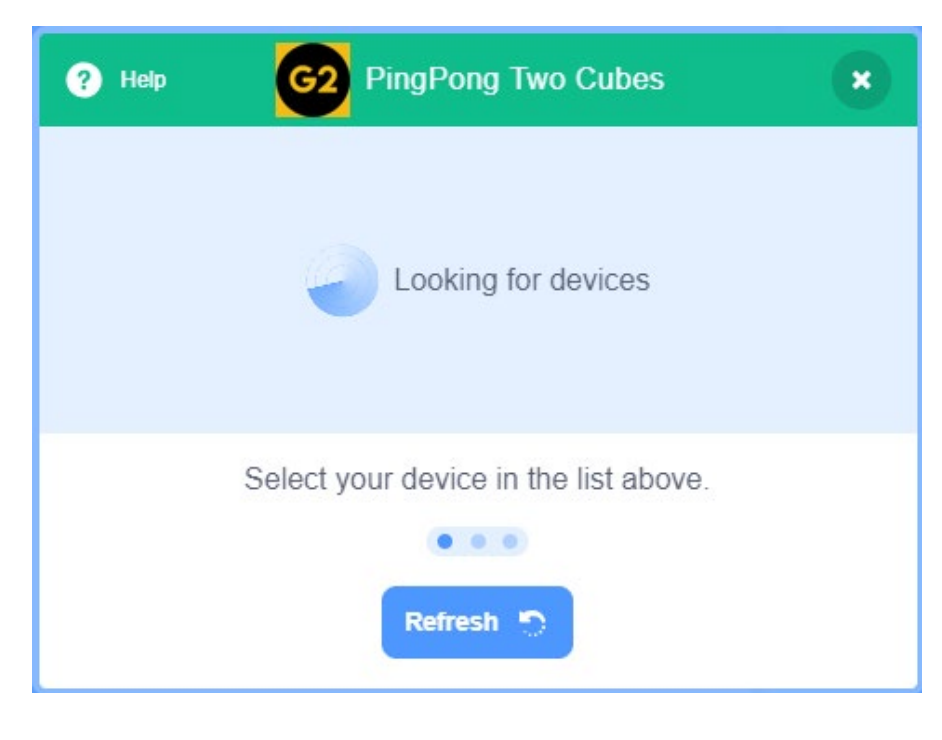

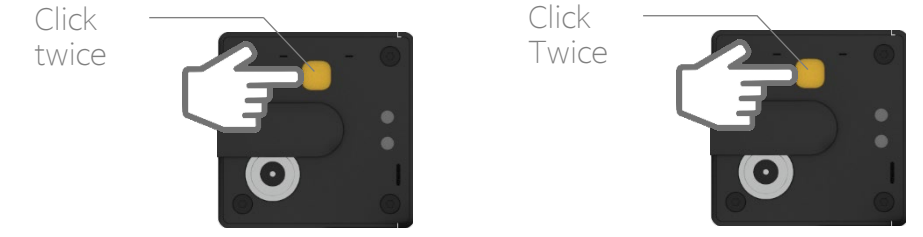

## CONNECTION OF SCRATCH

#### PINGPONG EDU SERIES

6. When both Cubes are completed, move to the Editor to start coding.

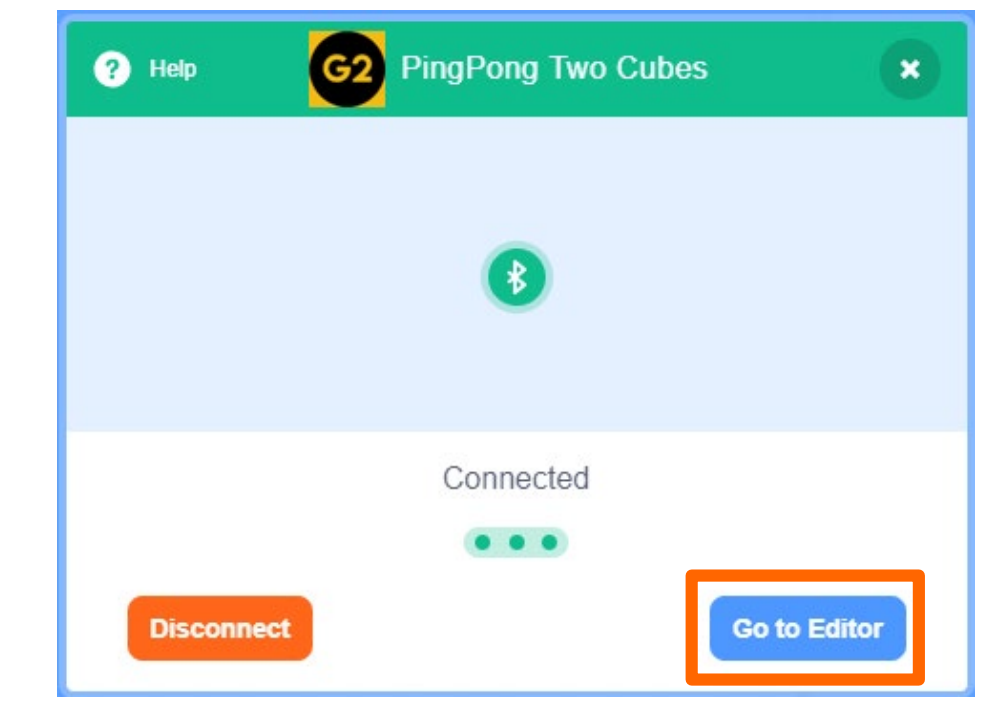

7. If it is disconnected midway, press Connection again and repeat the previous process.

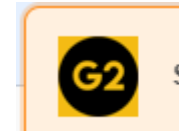

Scratch lost connection to [object Object].

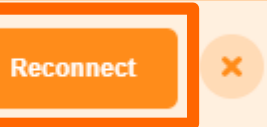

#### CONNECTION OF SCRATCH

8. Depending on the PingPong robot model or the Cube utilization project, you can select and use various types of models as shown below.

| Scratch 3.0 GUI                           |                                                 |                                                 |                                                   | - 🗆 X                                                                                |
|-------------------------------------------|-------------------------------------------------|-------------------------------------------------|---------------------------------------------------|--------------------------------------------------------------------------------------|
| + Back                                    |                                                 |                                                 |                                                   |                                                                                      |
|                                           |                                                 |                                                 |                                                   | GI                                                                                   |
| PingPong Auto Car<br>Programming Auto Car | PingPong Worm Bot<br>Programming Worm Bot       | PingPong Drawing Bot<br>Programming Drawing Bot | PingPong Crawling Bot<br>Programming Crawling Bot | PingPong One Cube Programming One Cube                                               |
| Requires Collaboration with               | Requires Collaboration with                     | Requires Collaboration with                     | Requires Collaboration with                       | Requires Collaboration with \$ \$ \$ \$ \$ \$ \$ \$ \$ \$ \$ \$ \$ \$ \$ \$ \$ \$ \$ |
| G2                                        | <b>G3</b>                                       | G4                                              |                                                   |                                                                                      |
| PingPong Two Cubes Programming Two Cubes  | PingPong Three Cubes<br>Programming Three Cubes | PingPong Four Cubes<br>Programming Four Cubes   |                                                   |                                                                                      |
| Requires Collaboration with               | Requires Collaboration with                     | Requires Collaboration with                     |                                                   |                                                                                      |

# PINGPONG ROBOT EDU SERIES

#### ROBOT OPERATION AND APP FUNCTION

E

#### SENSOR BASIC

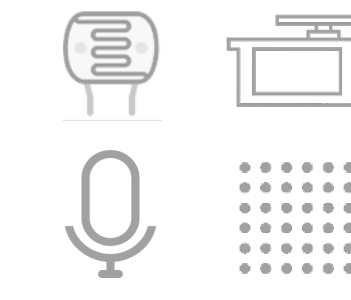

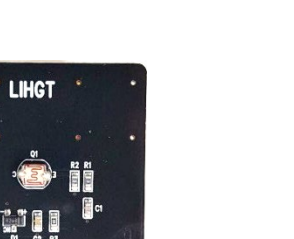

Light Sensor

. .....

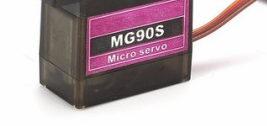

**RCServo Motor** 

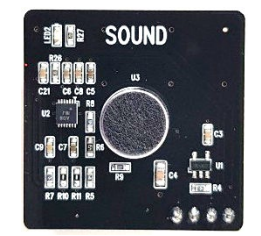

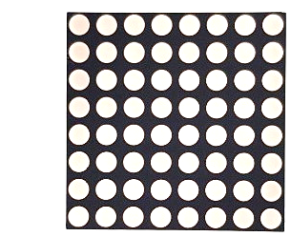

Sound sensor

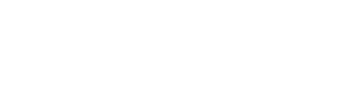

Dot Matrix

#### PINGPONG AUTO CAR

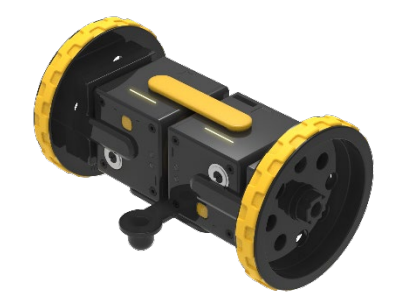

<

<

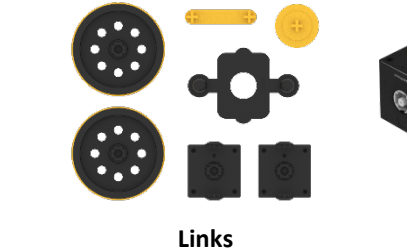

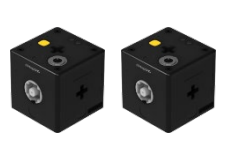

Cube

PINGPONG

EDU SERIES

Ξ

┝┋╪┋┽╎┝╘╤╝┽

Assembly

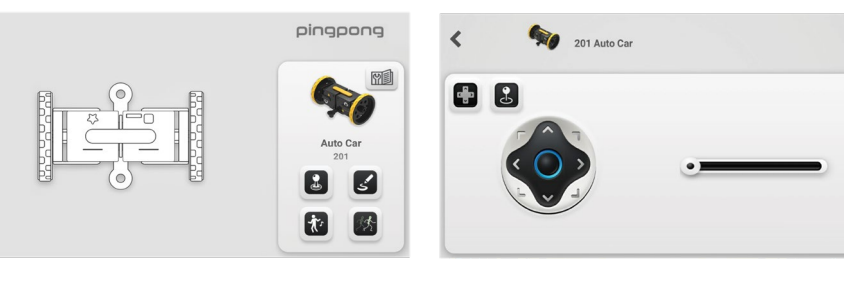

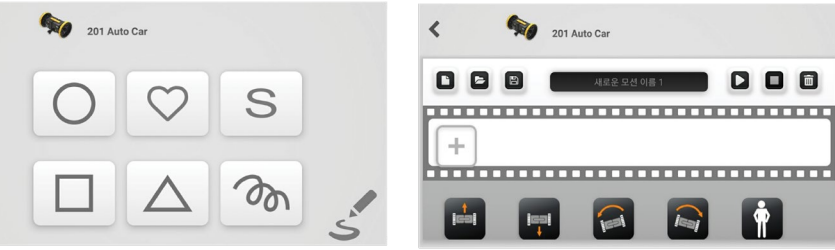

#### PINGPONG WORM BOT

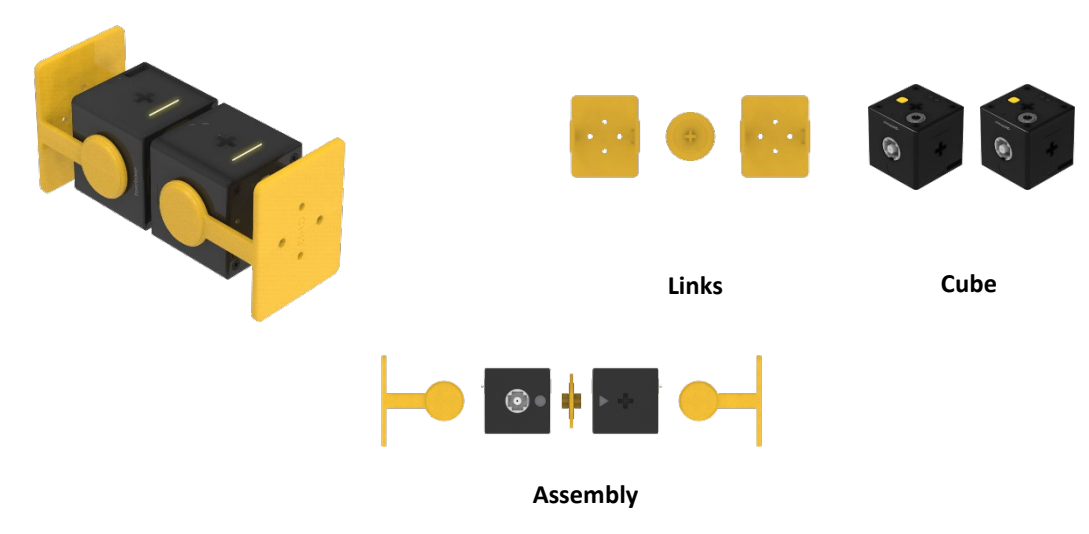

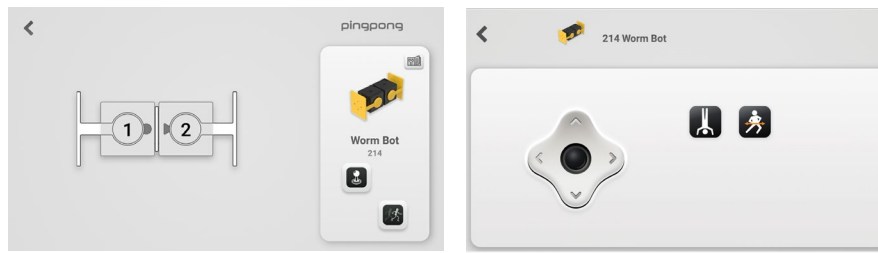

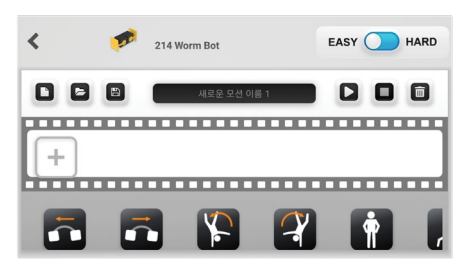

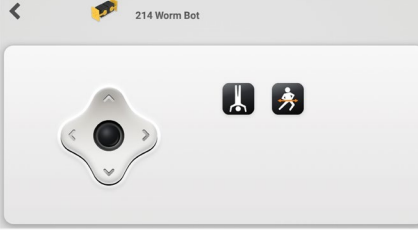

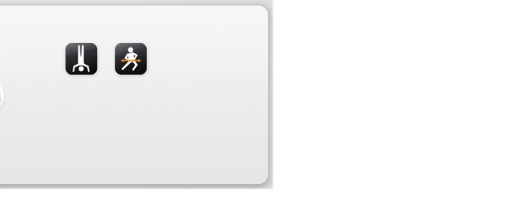

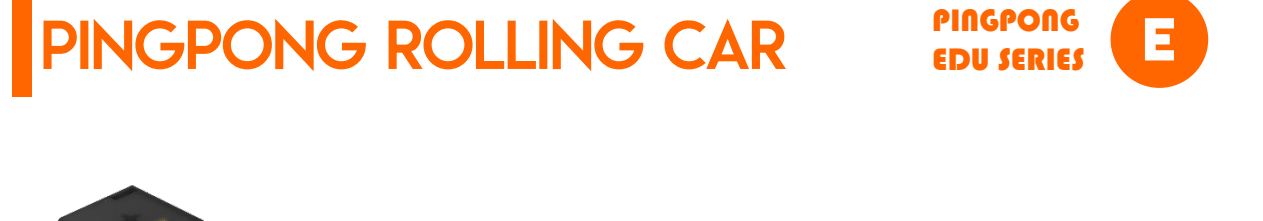

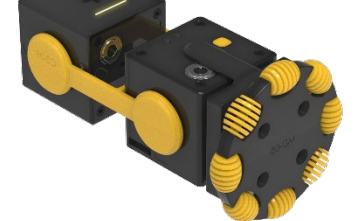

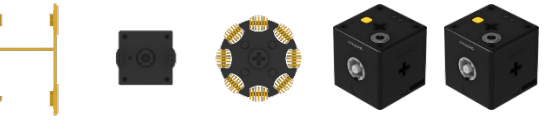

Cube

| 10723    |   |   |  |  |
|----------|---|---|--|--|
| • •      | • | ] |  |  |
| Assembly |   |   |  |  |

Links

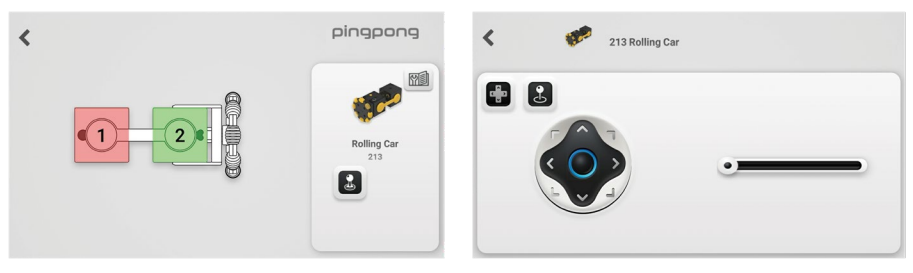

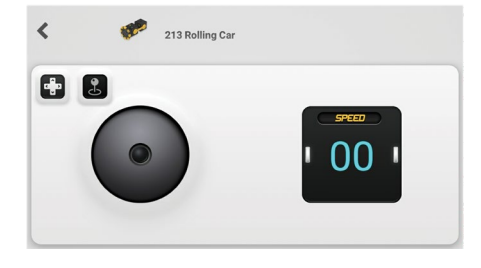

App functions

#### PINGPONG BATTLE BOT

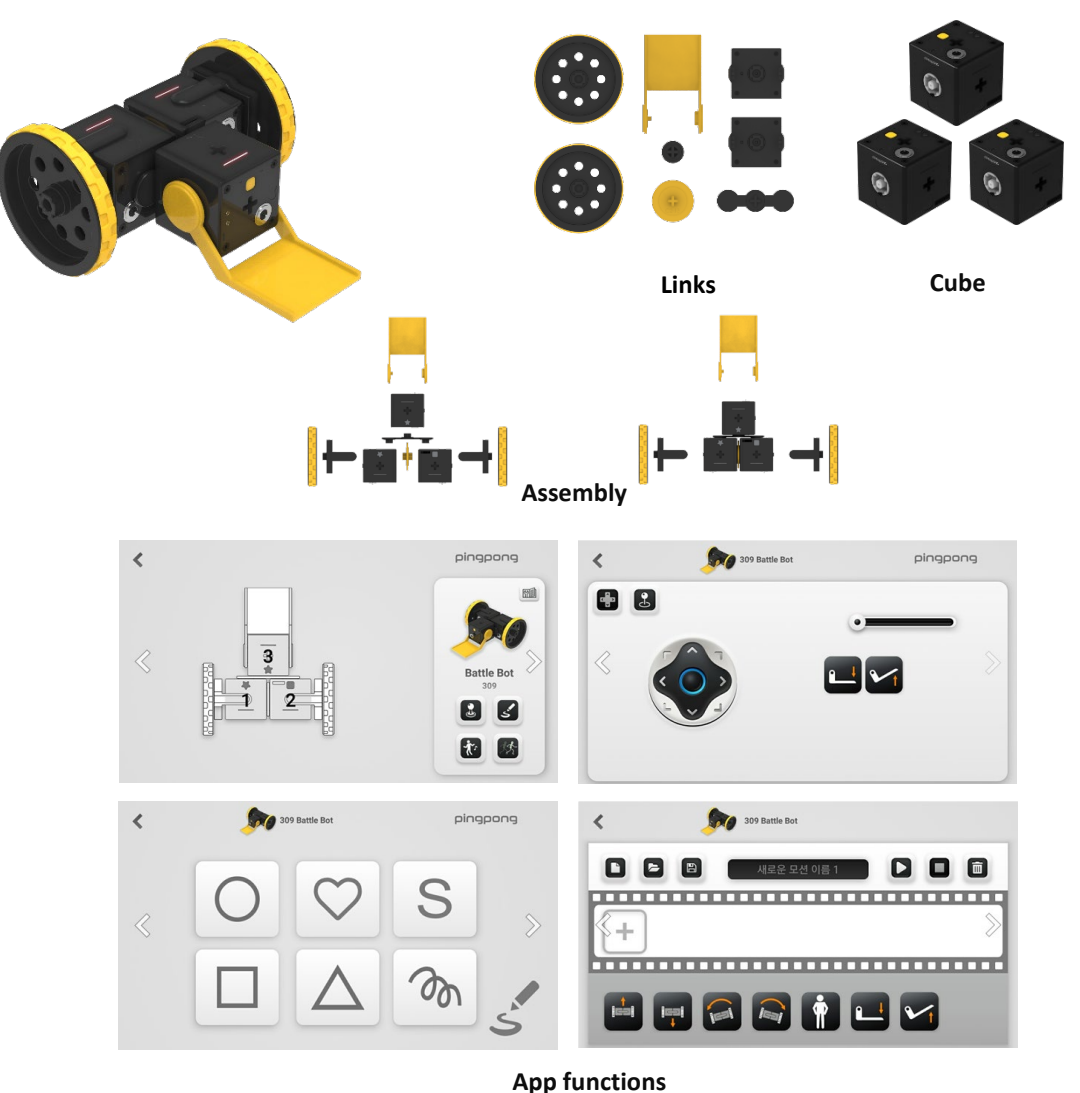

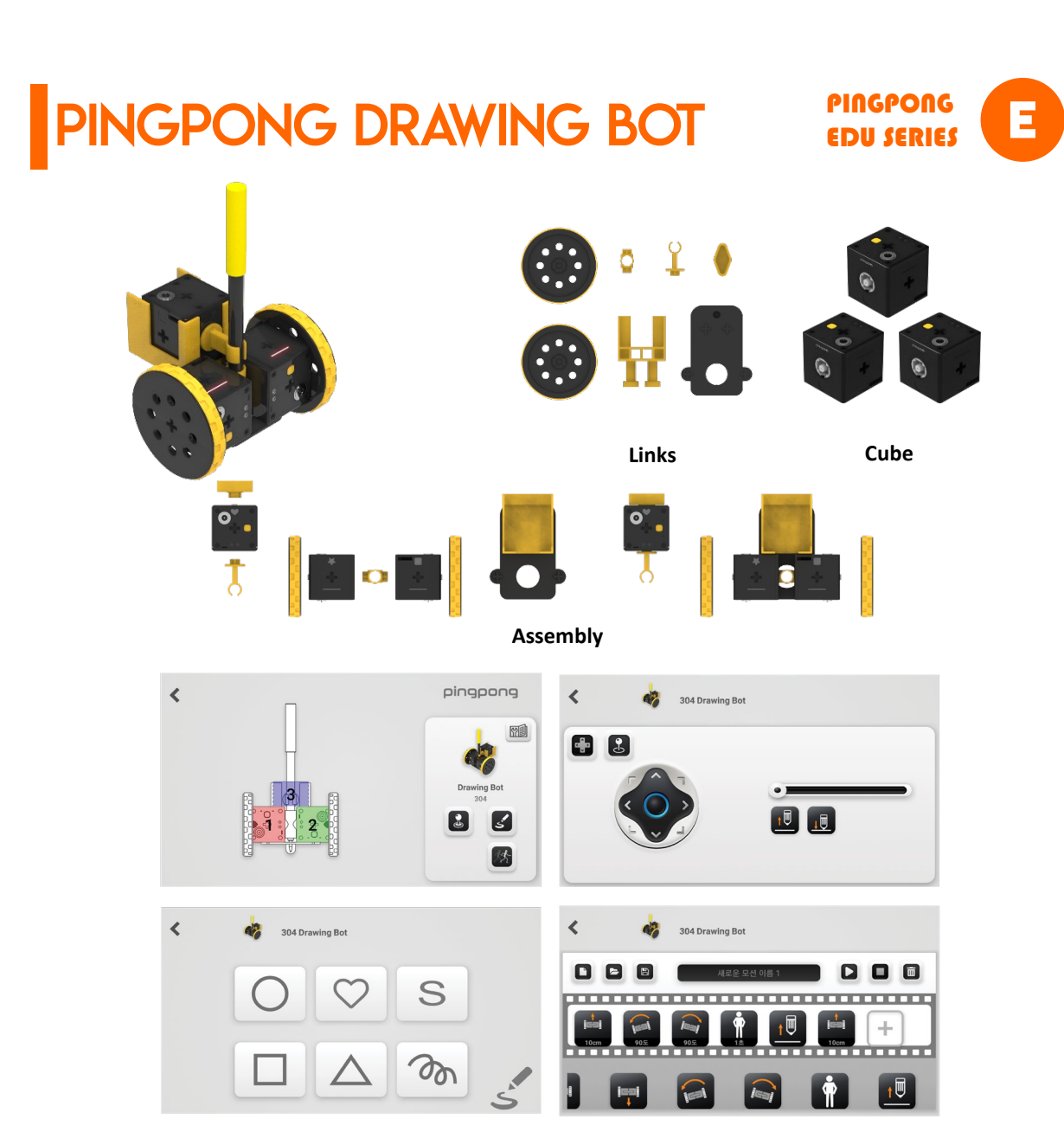

## PINGPONG HUMAN BOT

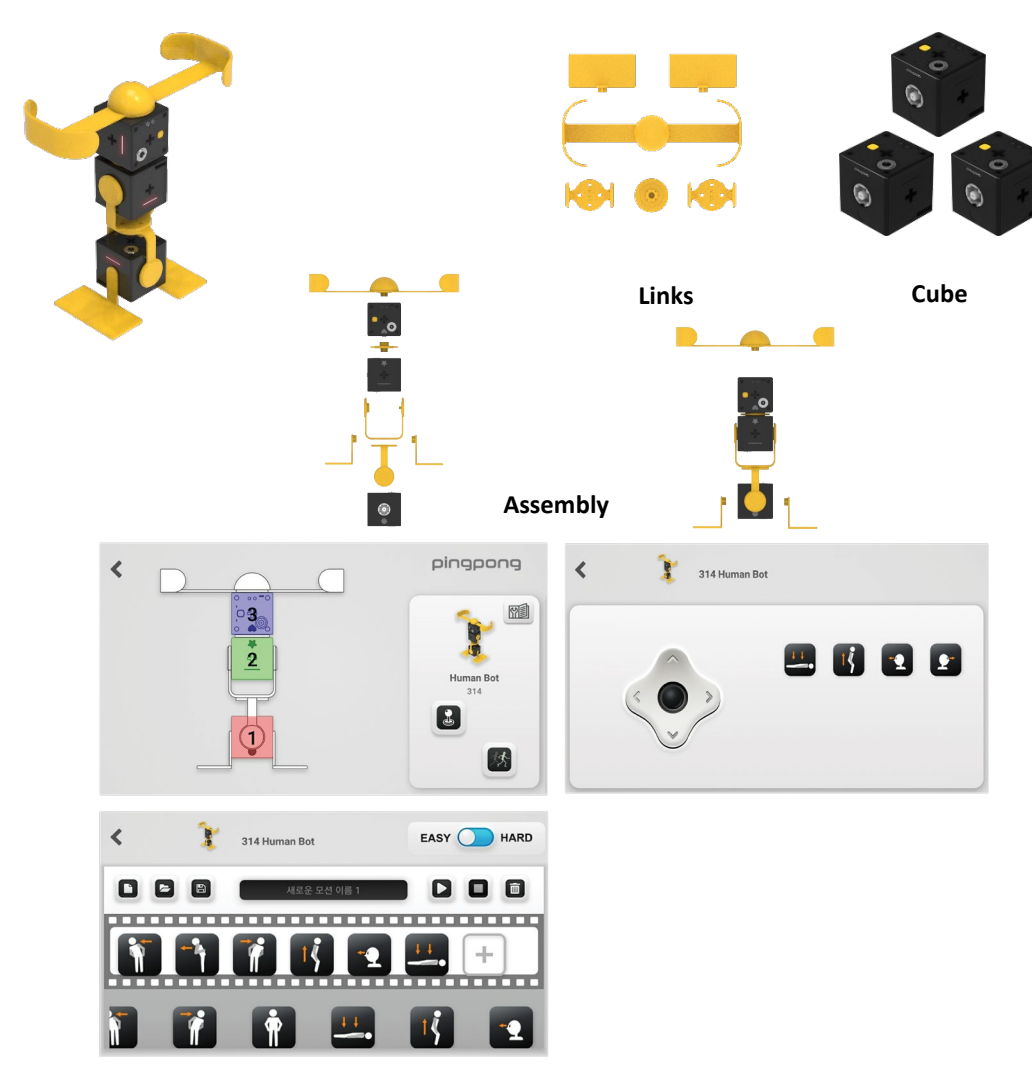

## PINGPONG ANT BOT

PINGPONG EDU SERIES

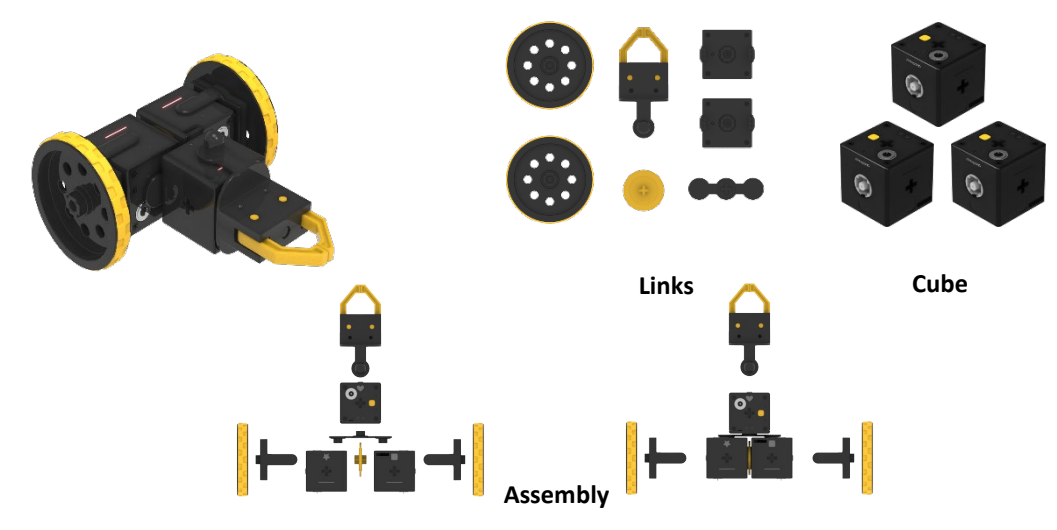

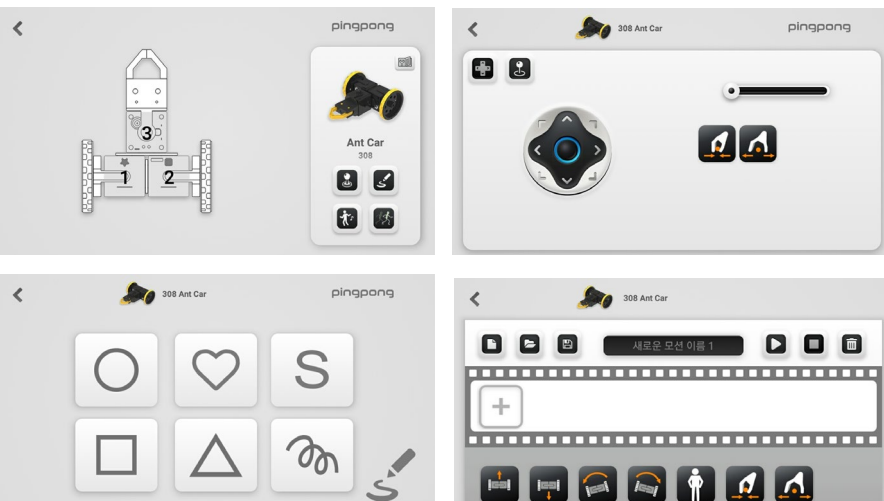

App functions

#### PINGPONG ROBOT ARM

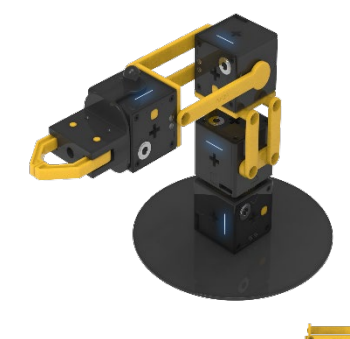

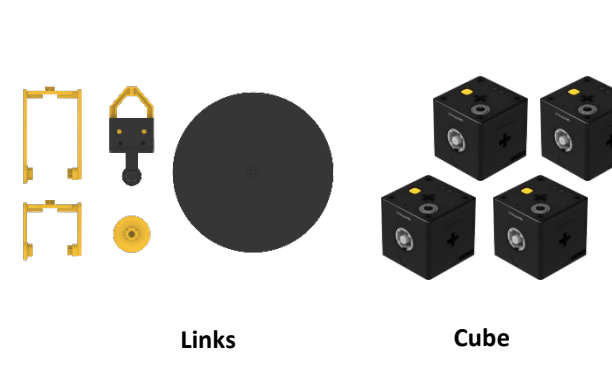

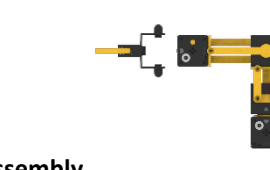

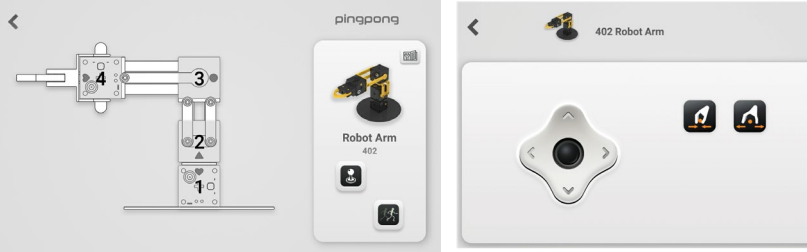

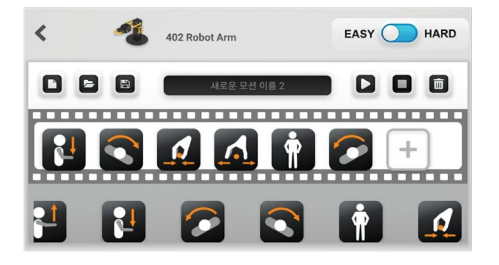

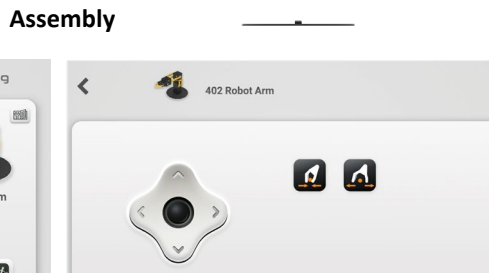

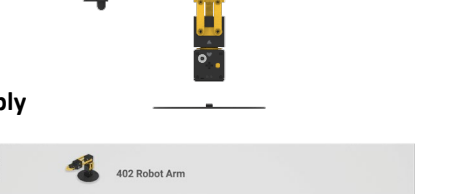

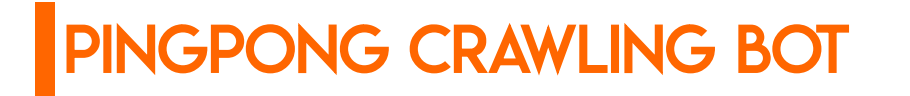

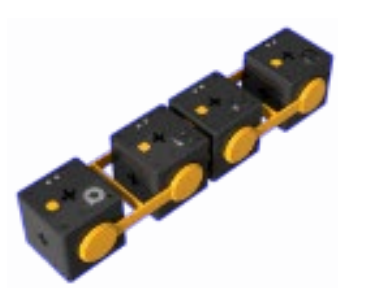

<

\*4|

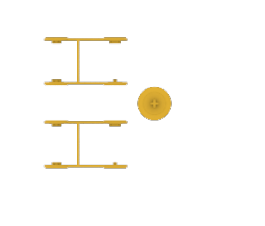

Links

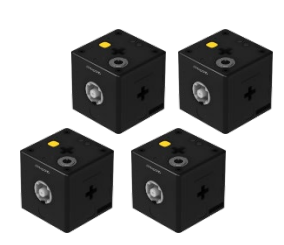

PINGPONG

EDU SERIES

Ξ

Cube

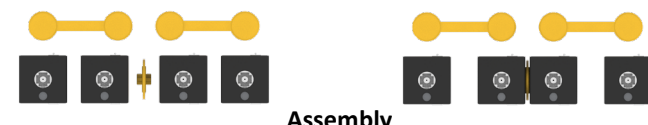

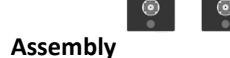

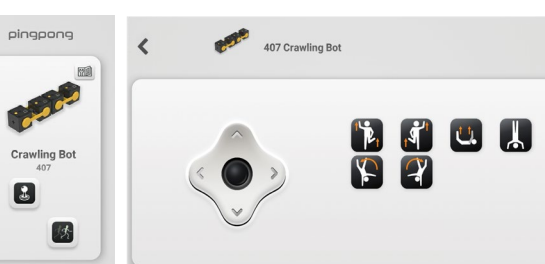

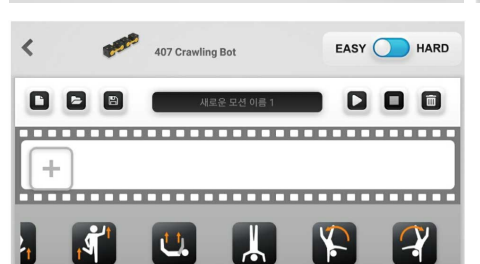

23

App functions

# PINGPONG ROBOT EDU SERIES

Assembly flowchart

AUTO CAR ROLLING CAR WORM BOT

BATTLE BOT DRAWING BOT HUMAN BOT

ANT BOT CRAWLING BOT ROBOT ARM

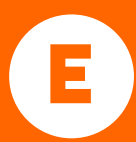

#### PINGPONG AUTO CAR ASSEMBLY

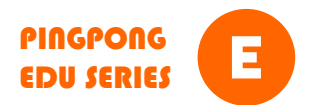

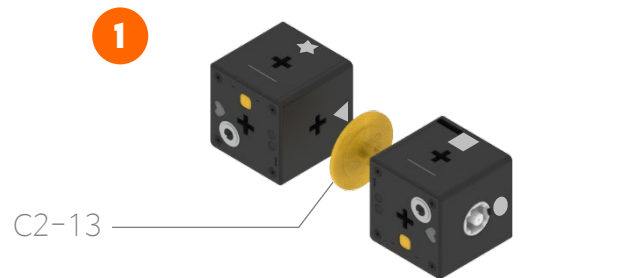

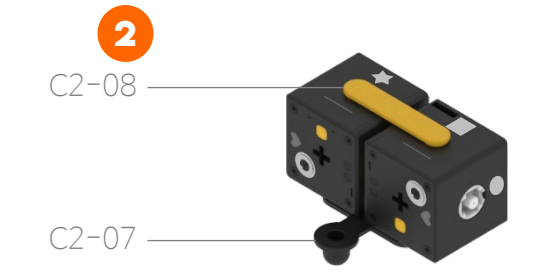

3 MD-01

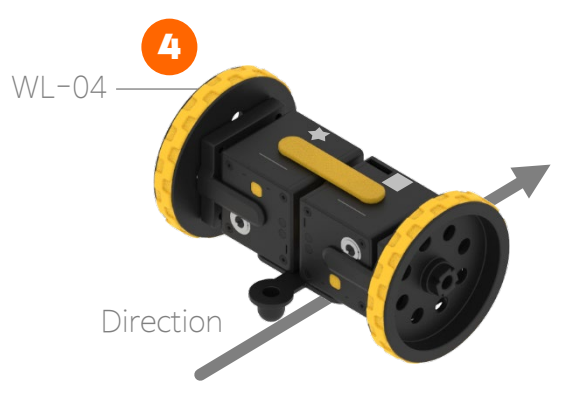

Assemble it according to the shape of figure and the position of button.

Combine the rod Link (C2-08) on the upper side and Ball Caster (C2-07) on the bottom. Combine the Acceleration Gear (MD-01) nearby the Cube. If the Link does not enter well, turn the cross (+) shape of the gear to adjust the groove of the motor. Connect the Wheel (WL-04) to the Acceleration Gear.

#### PINGPONG ROLLING CAR ASSEMBLY

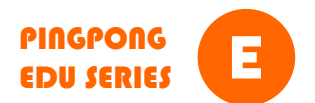

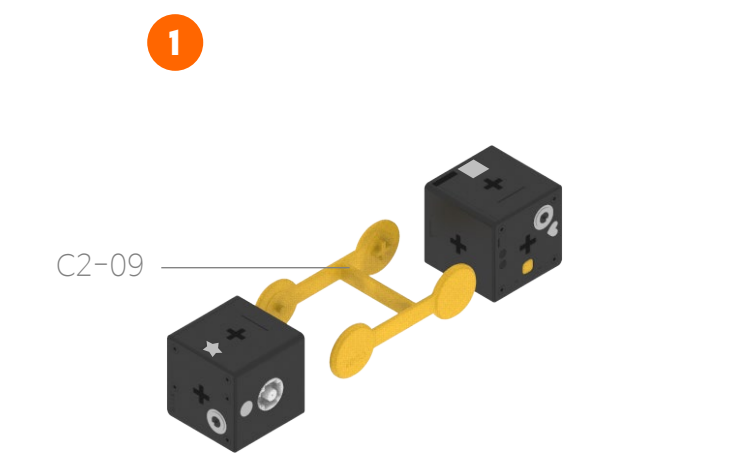

Assemble it according to the shape of figure and the position of button. Combine the first Cube on the long side of H-type Link (C2-09), and combine the Second Cube on the short side.

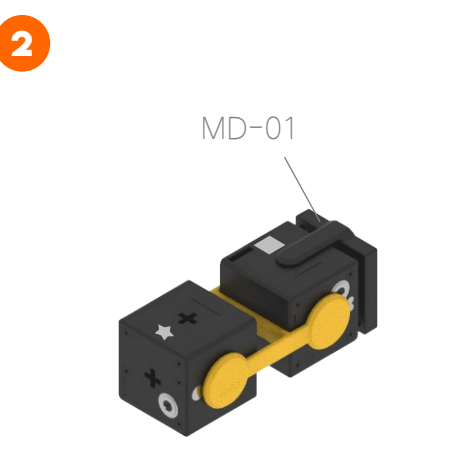

Combine the Acceleration Gear (MD-01) with No. 2 Cube (short Link). If the Link does not enter well, turn the cross (+) shape of the gear to adjust the groove of the motor. 3

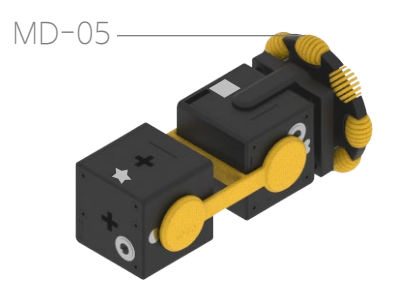

Connect the Wheel (MD-05) to the Acceleration Gear.

## PINGPONG WORM BOT ASSEMBLY

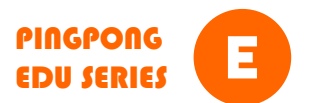

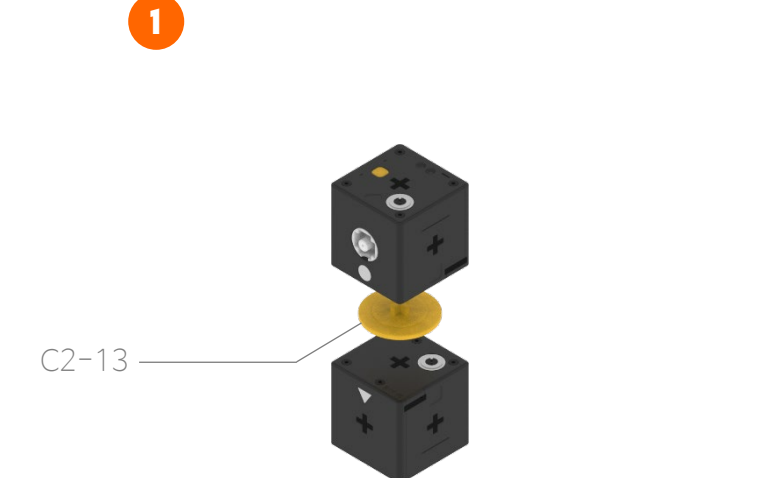

Assemble it according to the shape of figure and the position of button.

2

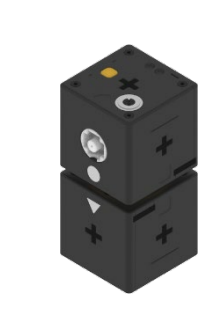

Connect the Link (C2-13) in the middle of Cube.

C1-13

3

Connect Link (C1-13) to two Cubes.

4

Before moving, lay Worm bot on its side as shown in the picture below.

#### PINGPONG BATTLE BOT ASSEMBLY

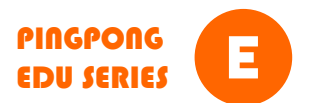

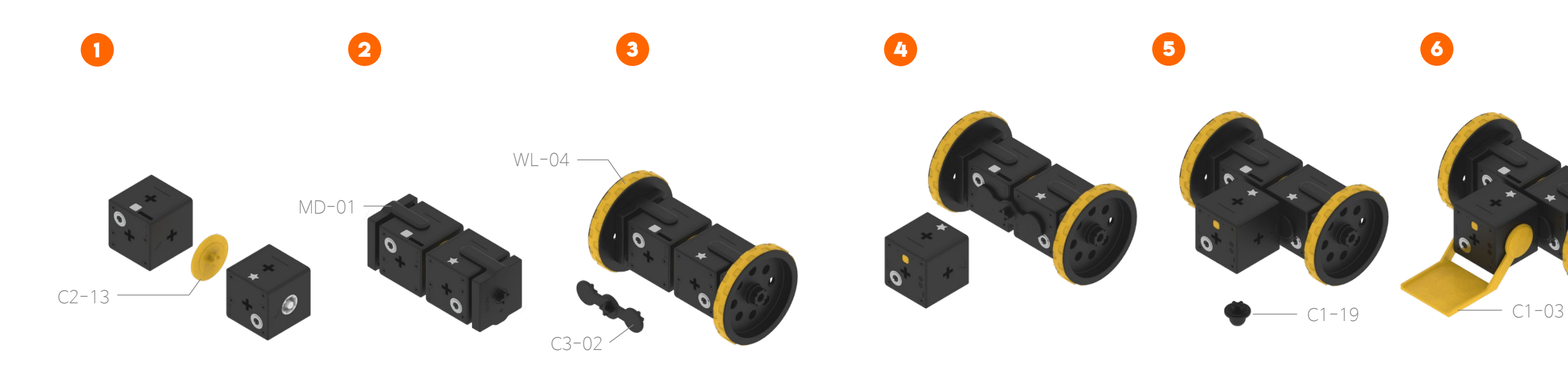

Assemble the link(C2-13) according to the shape of figure and the position of button. Combine the Acceleration Gear (MD-01) on both sides. If the Link does not enter well, turn the cross (+) shape of the gear to adjust the groove of the motor. Inset the wheel into the Acceleration Gear. Combine Link(C3-02) according to the shape of the figure. Attach Cube according to the position of the figure shape. Attach the Link (C1–19) to the bottom of the Cube.

Attach the Link (C1-03) to both sides of the Cube.

#### PINGPONG DRAWING BOT ASSEMBLY

.

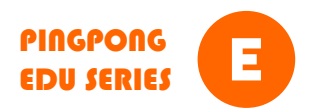

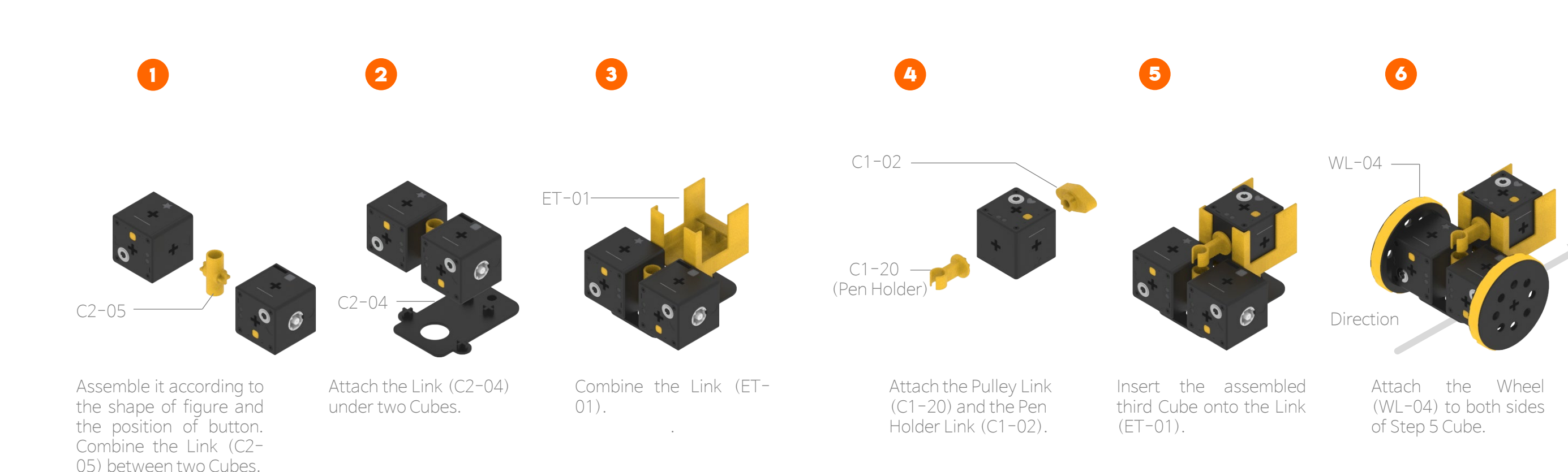

#### PINGPONG HUMAN BOT ASSEMBLY

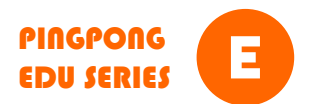

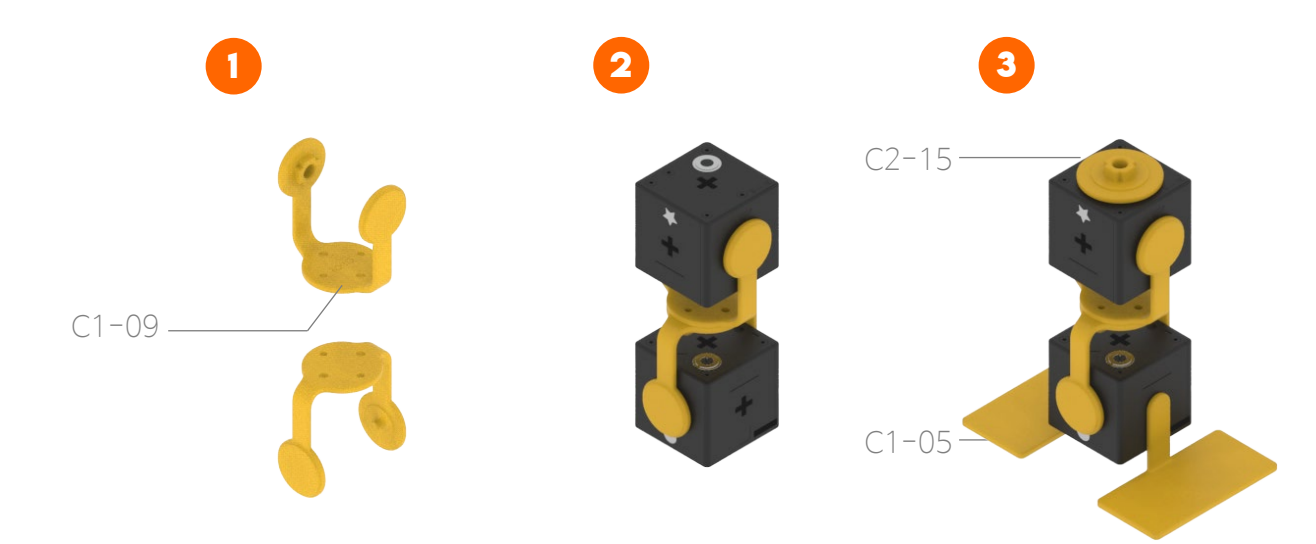

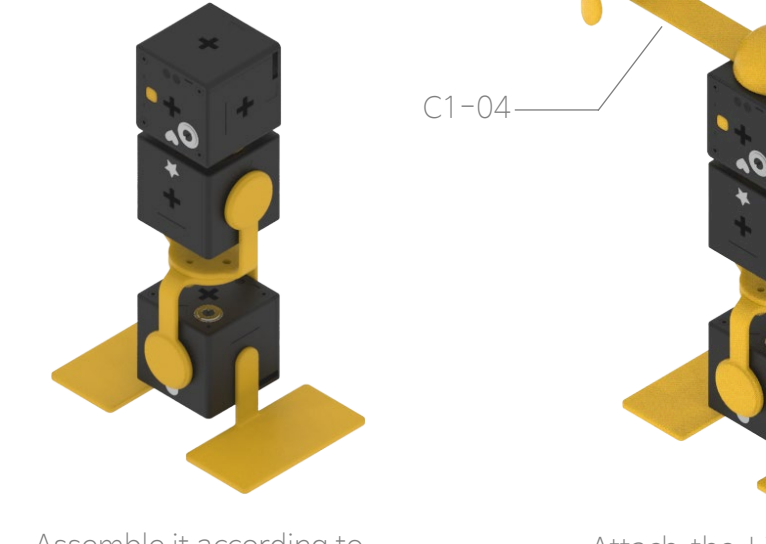

Combine two Links (C1-09) with small screws. Attach two Cubes to the Link (C1-09). Assemble it according to the shape of button. Attach the Link (C2–15) to the top of the Cube. Attach two Links (C1–05) to be the legs on both sides.

Assemble it according to the shape of figure and the position of button.

4

Attach the Link (C1-04) to the Cube.

#### PINGPONG ANT BOT ASSEMBLY

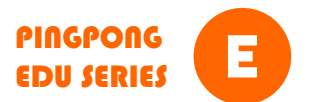

# 1 2 3 4 5

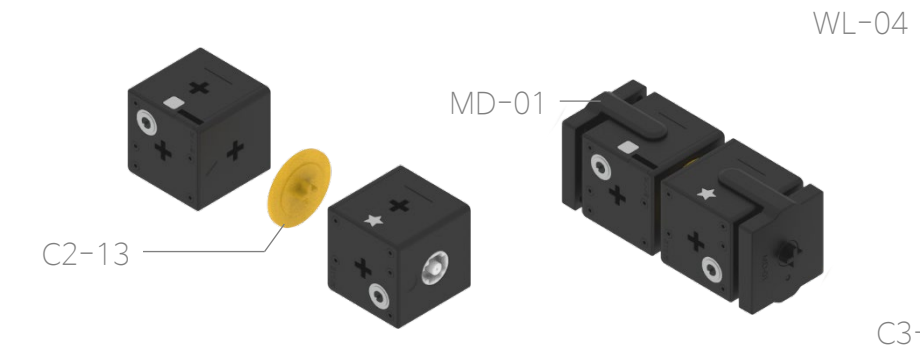

Assemble it according to the shape of figure and the position of button Combine the Acceleration Gear (MD-01) beside the Cube. If the Link does not enter well, turn the cross (+) shape of the gear to adjust the groove of the motor.

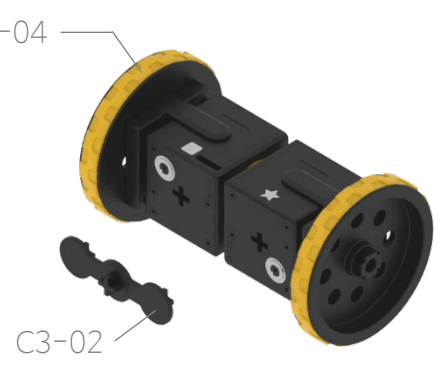

Inset Wheel (WL-04) into the Acceleration Gear. Combine the Link (C3-02) Assemble it according to the shape of figure and the position of button.

Attach Link (MD-08) to the Cube.

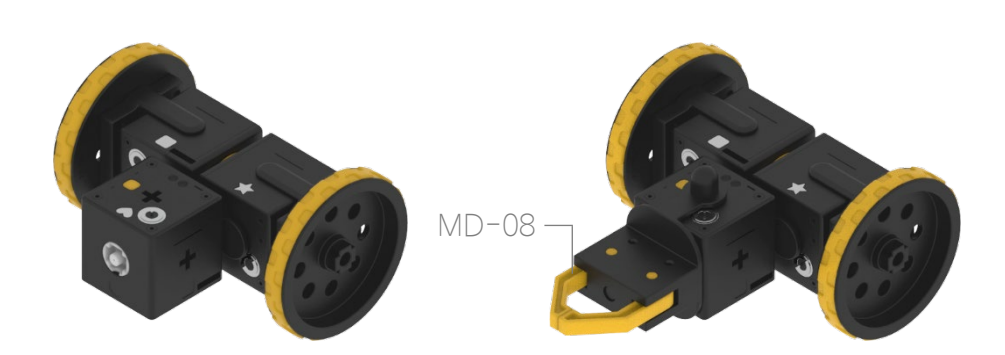

## PINGPONG CRAWING BOT ASSEMBLY

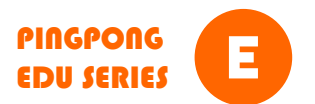

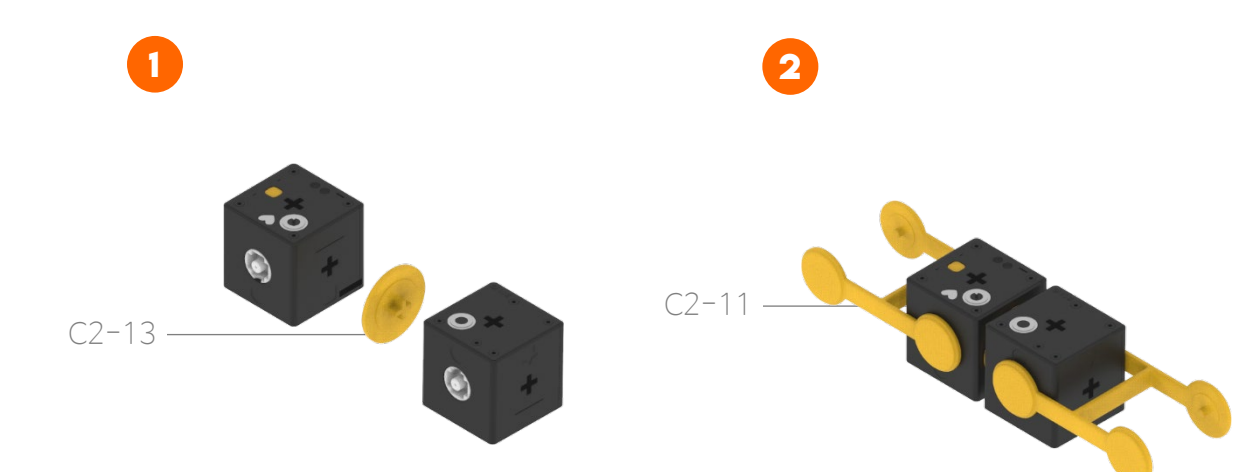

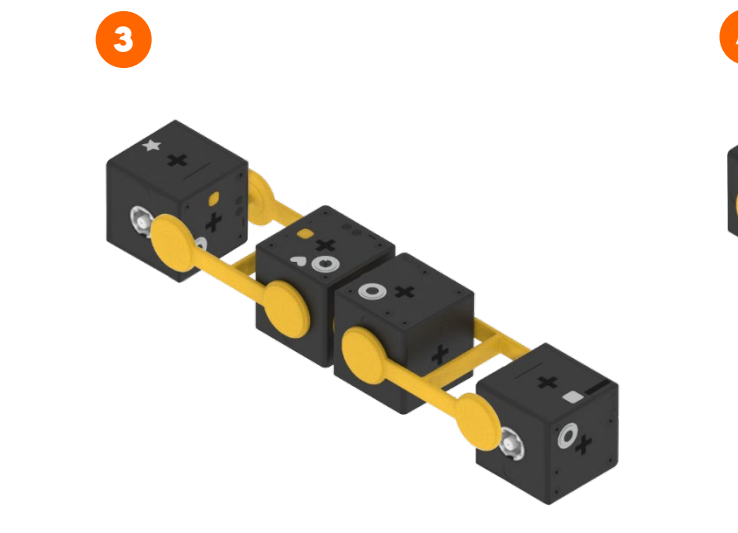

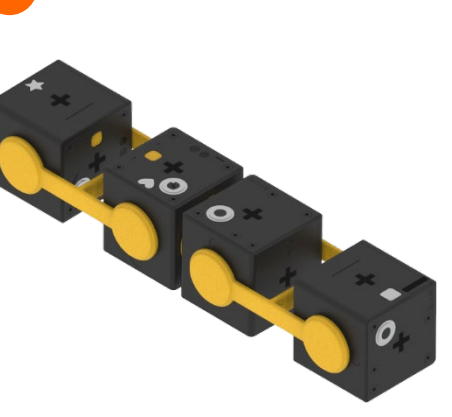

Assemble it according to the shape of figure and the position of button.

Attach two Links (C2–11) to Cube. Assemble Cube according to the shape of figure and the position of button. Complete the robot.

## PINGPONG ROBOT ARM ASSEMBLY

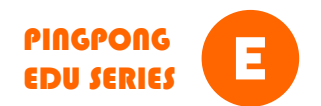

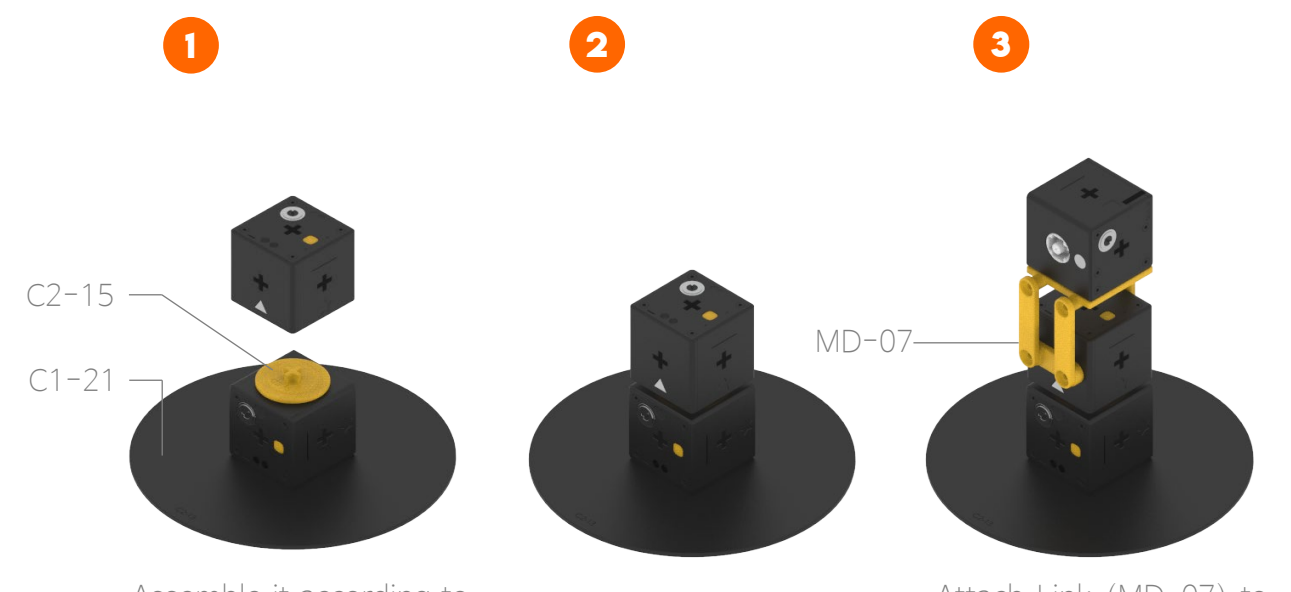

Assemble it according to the shape of figure and the position of button.

Attach Link (MD-07) to the Cube..

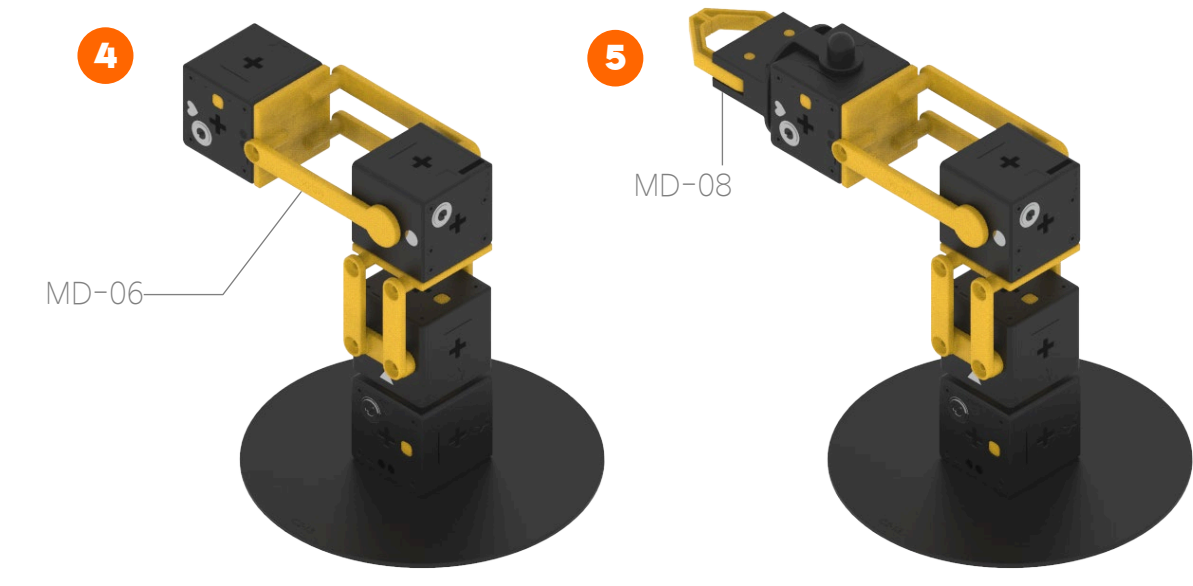

Attach Link (MD-06) to the Cube.

Attach Link (MD-08) to the Cube..

# PINGPONG ROBOT EDU SERIES

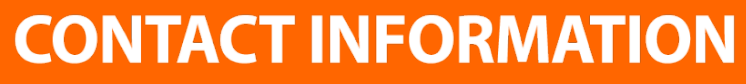

 \*IF YOU HAVE ANY QUESTIONS, PLEASE CONTACT QNA@ROBORISEN.COM

 ♥ RoboRisen Co., Ltd. 4 th floor, HyungWoo Bldg. 28 UnNam 9 Gil, SeochoGu Seoul South Korea. 06777

 ☆ www.roborisen.com

 > @ A

 > C

 \* Wurden Co., Ltd. 4 th floor, HyungWoo Bldg. 28 UnNam 9 Gil, SeochoGu Seoul South Korea. 06777

 ★ www.roborisen.com

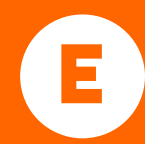